# Acer x960

# Bedienungsanleitung

#### Copyright © 2009, Acer Incorporated.

#### Sämtliche Rechte vorbehalten.

#### Acer x960-Smartphone - Bedienungsanleitung Erstausgabe: Februar 2009

Die Angaben in diesem Dokument können von Zeit zu Zeit ohne Vorankündigung aktualisiert werden. Der Herausgeber ist jedoch nicht verpflichtet, auf solche Änderungen hinzuweisen. Änderungen werden in neuen Ausgaben dieser Bedienungsanleitung oder in ergänzenden Dokumenten berücksichtigt. Acer gewährt keinerlei Zusicherungen oder Garantien – weder ausdrücklich noch implizit – hinsichtlich der Inhalte dieser Dokumentation und lehnt insbesondere implizite Gewährleistungen von Markttauglichkeit oder Eignung für einen bestimmten Zweck ab.

Notieren Sie sich Modellnummer, Seriennummer, Kaufdatum und Händleranschrift; weiter unten ist Platz für diese Angaben. Serien- und Modellnummer finden Sie auf dem Typenschild Ihres Acer x960-Smartphones. Geben Sie bitte bei jedem Schriftwechsel Seriennummer, Modellnummer und Angaben zum Erwerb mit an.

Diese Publikation darf weder ganz noch teilweise reproduziert, in Abrufsystemen gespeichert oder in jeglicher Art und Weise – ob elektronisch, mechanisch, per Fotokopie, Aufzeichnung oder anderweitig – übertragen werden, sofern nicht zuvor eine entsprechende schriftliche Genehmigung von Acer Incorporated eingeholt wurde.

Acer x960-Smartphone

Modellnummer:

Seriennummer: \_\_\_\_\_

Kaufdatum: \_\_\_\_

Händleranschrift: \_\_\_\_\_

Acer und das Acer-Logo sind eingetragene Marken der Acer Incorporated. In dieser Dokumentation genutzte Produktnamen oder Marken von anderen Unternehmen dienen lediglich Informationszwecken und sind Eigentum der jeweiligen Unternehmen.

Microsoft, ActiveSync, Outlook, Outlook Mobile, Internet Explorer Mobile, Windows Media Player Mobile, Windows, Windows NT und das Windows-Logo sind entweder Marken oder eingetragene Marken der Microsoft Corporation in den USA und/oder anderen Ländern. Microsoft-Produkte werden über Microsoft Licensing, Inc., eine 100 %-ige Tochtergesellschaft der Microsoft Corporation, für OEMs lizenziert.

Acer und ihre Tochtergesellschaften gewähren keinerlei Zusicherungen oder Garantien – weder ausdrücklich noch implizit – hinsichtlich der Inhalte dieser Dokumentation und lehnen insbesondere implizite Gewährleistungen von Markttauglichkeit oder Eignung für einen bestimmten Zweck ab. Acer und ihre Tochtergesellschaften übernehmen keinerlei Haftung für jegliche Schäden oder Verluste, die möglicherweise durch die Nutzung dieser Bedienungsanleitung entstehen können.

| Ihr neues Acer x960-Smartphone          | 1  |
|-----------------------------------------|----|
| Merkmale und Funktionen                 | 1  |
| Produktmerkmale                         | 1  |
| Weitere nützliche Informationen         | 2  |
| Hilfemenüs aufrufen                     | 3  |
| Kapitel 1: Einrichten                   | 5  |
| Smartphone auspacken                    | 5  |
| Ihr neues Smartphone                    | 6  |
| SIM-Karte und Akku installieren         | 9  |
| SIM-Karte und Akku herausnehmen         | 10 |
| Akku aufladen                           | 11 |
| Erstes Einschalten                      | 12 |
| Startbildschirm verwenden               | 14 |
| PC-Verbindung und Datensynchronisierung | 16 |
| Kapitel 2: Anrufen                      | 17 |
| Bevor Sie anrufen                       | 17 |
| Die Bildschirm-Zehnertastatur           | 18 |
| Sprach- oder Videoanrufe                | 19 |
| Der Sprachanruf-Bildschirm              | 21 |
| Der Videoanruf-Bildschirm               | 23 |
| Kamera ein- und ausschalten             | 24 |
| Bildschirm-Anrufoptionen                | 24 |
| Anrufe abweisen                         | 24 |
| Kurzwahl                                | 27 |
| Anrufverlauf                            | 27 |
| Kapitel 3: Eingabemethoden              | 29 |
| Stift verwenden                         | 29 |
| Navigationstaste verwenden              | 29 |
| Anwendungstasten verwenden              | 30 |

Acer x960-Smartphone - Bedienungsanleitung

F

| Bildschirmtastatur verwenden                | 31 |
|---------------------------------------------|----|
| Kapitel 4: Mitteilungen                     | 33 |
| Mitteilungen-Bildschirm verwenden           | 33 |
| Textmitteilungen (SMS)                      | 34 |
| Textmitteilungen sortieren                  | 35 |
| MMS-Mitteilungen                            | 35 |
| eMail                                       | 39 |
| Kapitel 5: Startbildschirm – Überblick      | 41 |
| Der Startbildschirm                         | 41 |
| Statussymbole                               | 43 |
| Zurück zum Startbildschirm                  | 44 |
| Grundeinstellungen anpassen                 | 44 |
| Kapitel 6: Kamera verwenden                 | 47 |
| Kamerasymbole und -indikatoren              | 47 |
| Fotos aufnehmen                             | 49 |
| Videos aufnehmen                            | 49 |
| Foto- und Videooptionen                     | 50 |
| Kapitel 7: Erweiterte Bedienung             | 53 |
| Acer x960 Smartphone im Flugmodus verwenden | 53 |
| Kommunikationsmanager                       | 54 |
| Kommunikationsmanager verwenden             | 54 |
| Verbindungseinstellungen anpassen           | 55 |
| Netz auswählen                              | 56 |
| WLAN-Netzwerkeinstellungen anpassen         | 57 |
| Bluetooth-Einstellungen anpassen            | 58 |
| Telefoneinstellungen                        | 60 |
| Anrufoptionen konfigurieren                 | 60 |
| Profile und Klingeltöne auswählen           | 61 |
| Kontakte verwalten                          | 62 |

| PC-Verbindung/Software installieren      | 65 |
|------------------------------------------|----|
| PC-Verbindung                            | 65 |
| USB-zu-PC-Einstellungen konfigurieren    | 66 |
| Weitere Funktionen                       | 66 |
| Kalender verwalten                       | 66 |
| Aufgaben erstellen                       | 67 |
| Im Internet surfen                       | 68 |
| Windows Media Player verwenden           | 68 |
| Windows Live starten:                    | 68 |
| Acer x960 Smartphone personalisieren     | 68 |
| Acer x960 Smartphone zurücksetzen        | 73 |
| Warmstart                                | 74 |
| Kaltstart                                | 74 |
| Rücksetzen auf die Werkseinstellungen    | 75 |
| Kapitel 8: Zubehör und Tipps             | 77 |
| Stereo-Headset verwenden                 | 77 |
| Bluetooth-Headsets verwenden             | 77 |
| Acer x960-Smartphone als Modem verwenden | 79 |
| USB-Verbindung verwenden                 | 80 |
| Bluetooth-Verbindung verwenden           | 80 |
| MicroSD-Karte einlegen                   | 83 |
| Sicherheitsoptionen                      | 84 |
| Kennwortschutz                           | 84 |
| FAQ, Problemlösung und Fehlermeldungen   | 85 |
| Technische Daten                         | 88 |
| Leistung                                 | 88 |
| Display                                  | 88 |
| Multimedia                               | 88 |
| USB-Anschluss                            | 89 |

| Konnektivität                        | 89  |
|--------------------------------------|-----|
| Kamera                               | 89  |
| Erweiterung                          | 89  |
| Akku                                 | 89  |
| Design und Ergonomie                 | 90  |
| Warnungen und Sicherheitshinweise    | 90  |
| Medizinische Geräte                  | 94  |
| Fahrzeuge                            | 95  |
| Explosionsgefährdete Umgebungen      |     |
| (Ex-Umgebungen)                      | 96  |
| Notrufe                              | 97  |
| Hinweise zu Entsorgung und Recycling | 98  |
| Die richtige Pflege                  | 98  |
| Sicherheitsvorschriften              | 100 |
|                                      |     |

# Ihr neues Acer x960-Smartphone

# Merkmale und Funktionen

Ihr attraktives, neues Acer x960-Smartphone ist ein vielseitiger Alleskönner mit intuitiven Funktionen und leistungsstarken Anwendungen, mit denen das Organisieren Ihrer Daten und die Synchronisierung mit Ihren persönlichen Aktivitäten zum Kinderspiel wird. Ihr Acer x960-Smartphone ermöglicht Ihnen unter anderem:

- Unterwegs Synchronisierung von eMails mit Ihrem Server.
- Sprach und Videoanrufe in 3G/EDGE/GPRS/HSUPA/ HSDPA – Netzwerken.
- Drahtlose Verbindung mit Ihrem Heimnetzwerk zum Zugriff auf das Internet und weitere Netzwerkfunktionen.
- Maßgeschneiderter Startbildschirm zum Aufrufen einer großzügigen, vielseitigen Softwarepalette der Windows Mobile 6.1 Professional-Plattform.
- Synchronisierung der Daten Ihres Computers mit Ihrem Acer x960-Smartphone.
- Datenaustausch mit Geräten mit Bluetooth- oder WLAN-Schnittstelle.

## Produktmerkmale

- Samsung SC3 6410-Prozessor, 533 MHz
- 256 MB ROM, 128 MB RAM (16 MB gemeinsam mit Modem genutzt)
- TFT-LCD-Touchscreen, 640 x 480 Pixel (2,8 Zoll)

#### Weitere nützliche Informationen

- Attraktives, leichtes und robustes Design
- MicroSD-Kartensteckplatz
- 10-poliger Mini-USB-Anschluss
- Wiederaufladbarer, austauschbarer Lithium-Polymer-Akku mit hoher Ladedichte (1530 mAh)
- Netzteilanschluss (5 V, 1 A)
- Spezielle Anwendungstasten zum komfortablen Starten der meist genutzten Anwendungen
- Microsoft Windows Mobile 6.1 Professional Edition

# Weitere nützliche Informationen

Damit Sie Ihr Acer x960-Smartphone problemlos bedienen können, stellen wir Ihnen eine Reihe von Anleitungen zur Verfügung:

| Informationen zu:                                                                                                    | Finden Sie unter:                                                                                                    |
|----------------------------------------------------------------------------------------------------|----------------------------------------------------------------------------------------------------|
| Programme in Ihrem Acer<br>x960-Smartphone und<br>weitere Programme, die Sie in<br>Ihrem Acer x960-Smartphone<br>installieren können | Diese Bedienungsanleitung. Diese<br>Anleitung finden Sie auf der Erste-<br>Schritte-CD zu Ihrem Acer x960-<br>Smartphone. Hierin finden Sie eine<br>Online-Referenz zur Nutzung Ihres Acer<br>x960-Smartphone.<br>Die Acer x960-Smartphone-Hilfedatei.<br>Wählen Sie <b>Help (Hilfe)</b> aus dem <b>Start</b> -<br>Menü. |
| PC-Verbindung und PC-<br>Synchronisierung                                                                                            | Die Acer x960-Smartphone-<br>Schnellanleitung.<br>ActiveSync-Hilfe auf Ihrem Computer.<br>Zum Anzeigen dieses Dokumentes<br>klicken Sie auf Help (Hilfe) und<br>anschließend auf Microsoft ActiveSync<br>Help (Microsoft ActiveSync-Hilfe).                                                                              |

#### Weitere nützliche Informationen

| Informationen zu:                                                                  | Finden Sie unter:                                                                                                    |
|------------------------------------------------------------------------------------|----------------------------------------------------------------------------------------------------|
| Aktualisierungen in letzter<br>Minute und detaillierte<br>technische Informationen | Die LiesMich-Dateien. Diese finden Sie<br>im Microsoft ActiveSync-Ordner Ihres<br>Computers und auf der Erste-Schritte-CD<br>Ihres Acer x960-Smartphone. |
| Aktuellste Informationen zu<br>Ihrem Acer x960-Smartphone                          | http://www.acer.com/                                                                                                    |
| Kundendienstanfragen                                                               | http://global.acer.com/support/<br>index.htm                                                                                                    |

## Hilfemenüs aufrufen

Ihr Acer x960-Smartphone ist mit detaillierten Hilfemenüs ausgestattet, die Ihnen beim Verbindungsaufbau und bei der Nutzung der integrierten Anwendungen unter die Arme greifen.

- 1. Tippen Sie zum Aufrufen der Hilfemenüs auf Start > Help (Hilfe).
- Wenn Sie sämtliche Hilfethemen anzeigen möchten, tippen Sie auf Contents (Inhalt). Suchen Sie Hilfe zu bestimmten Themen, tippen Sie auf Search (Suchen).

#### Weitere nützliche Informationen

# Kapitel 1: Einrichten

## Smartphone auspacken

Ihr Acer x960-Smartphone wird in einem Karton geliefert. Öffnen Sie den Karton vorsichtig, nehmen Sie die einzelnen Artikel heraus. Falls einer der folgenden Artikel fehlen oder beschädigt sein sollte, wenden Sie sich bitte sofort an Ihren Händler:

- Acer x960-Smartphone
- Stift
- Akku
- Schnellanleitung
- Erste-Schritte-CD
- USB-Kabel
- Netzteil
- Headset (nicht abgebildet)

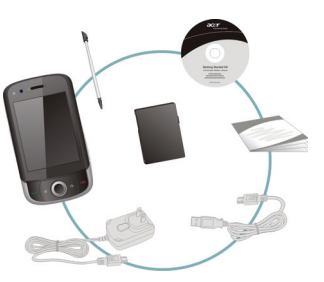

## Ihr neues Smartphone

## Ansichten

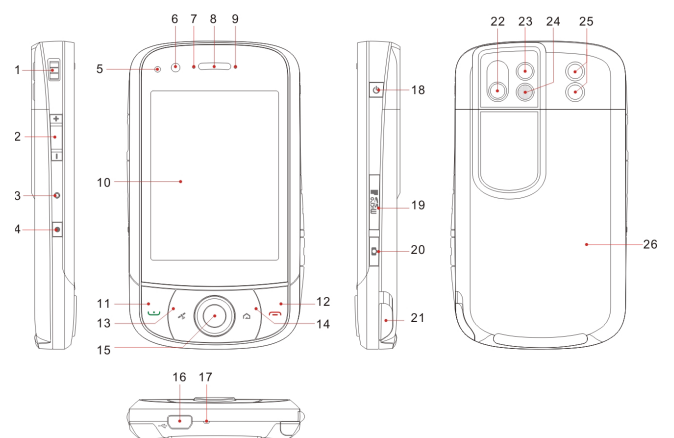

| Nr. | Artikel                   | Beschreibung                                                                                                    |
|-----|---------------------------|----------------------------------------------------------------------------------------------------|
| 1   | Kordelöse                 | Hier können Sie eine Tragekordel anbringen.                                                                                                    |
| 2   | Lautstärkeregler          | Mit diesen Tasten regeln Sie die Lautstärke<br>Ihre Smartphones.                                                                                                    |
| 3   | Rücksetzen-Öffnung        | Zum Rücksetzen des Gerätes schieben Sie<br>den Stift in diese Öffnung.                                                                                                 |
| 4   | Aufnahmetaste             | Diese Taste ruft die Aufnahme-Symbolleiste auf.                                                                                                    |
| 5   | Helligkeitssensor         | Über diesen Sensor wird die Intensität der<br>Displaybeleuchtung an die<br>Umgebungshelligkeit angepasst, damit das<br>Display in jeder Situation gut ablesbar bleibt. |
| 6   | Videokonferenz-<br>Kamera | Diese Kamera nutzen Sie für Videoanrufe.                                                                                                    |

#### Ihr neues Smartphone

| Nr. | Artikel                          | Beschreibung                                                                                                    |
|-----|----------------------------------|----------------------------------------------------------------------------------------------------|
| 7   | Bluetooth/WLAN/<br>GPS-Indikator | Zeigt den Status von Bluetooth, WLAN und GPS an.                                                                                                    |
| 8   | Telefonlautsprecher              | Diesen Lautsprecher halten Sie zum<br>Telefonieren an Ihr Ohr.                                                                                            |
| 9   | Ladeanzeige                      | Informiert Sie über den Akkuladezustand.                                                                                                    |
| 10  | Touchscreen                      | Das 480 x 640 Pixel große Display dient zur<br>Anzeige von Daten, Telefoninformationen<br>und zur Bedienung Ihres Telefons.                               |
| 11  | Anrufen-Taste                    | Mit dieser Taste aktivieren Sie Ihr Telefon,<br>wählen/zeigen zuletzt gewählte Rufnummern<br>oder nehmen ankommende Anrufe an.                            |
| 12  | Auflegen-Taste                   | Mit dieser Taste beenden Sie einen Anruf<br>oder trennen GPRS-Verbindungen. Durch<br>Gedrückthalten dieser Taste schalten Sie Ihr<br>Telefon ein und aus. |
| 13  | GPS-Taste                        | Diese Taste aktiviert den GPS-Empfänger.                                                                                                    |
| 14  | Zurück-Taste                     | Ruft den Startbildschirm auf.                                                                                                    |
| 15  | Navigationstaste                 | Mit dieser Taste wählen Sie markierte<br>Elemente aus.                                                                                                    |
| 16  | Mini-USB-Anschluss               | Über diesen Anschluss verbinden Sie USB-<br>Kabel, Kopfhörer/Headsets und laden Ihr<br>Telefon auf.                                                       |
| 17  | Mikrofon                         | Integriertes Mikrofon.                                                                                                    |
| 18  | Ein-/Austaste                    | Zum Ein- und Abschalten des Displays und<br>zum Wechseln in den Schlafmodus. Durch<br>Gedrückthalten schalten Sie Ihr Smartphone<br>ein und aus.          |
| 19  | MicroSD-<br>Kartensteckplatz     | Nimmt eine MicroSD-Speicherkarte auf, mit<br>der Sie die Speicherkapazität Ihres Gerätes<br>erweitern können.                                             |
| 20  | Kamerataste                      | Aktiviert die Kamera und dient als Auslöser.<br>Zum automatischen Scharfstellen (Autofokus)<br>drücken Sie die Taste halb hinab.                          |
| 21  | Stift                            | Zum Eingeben von Daten und zur Auswahl<br>von Elementen im Touchscreen.                                                                                   |

#### Ihr neues Smartphone

| Nr. | Artikel             | Beschreibung                                                                                                 |
|-----|---------------------|----------------------------------------------------------------------------------------------------|
| 22  | Hauptkamera         | Eine 3,2-Megapixel-Kamera für Fotos in<br>hoher Auflösung.                                                   |
| 23  | Spiegel             | Hilft Ihnen bei der Aufnahme von<br>Selbstportraits.                                                         |
| 24  | Blitz               | Zur zusätzlichen Ausleuchtung von<br>Motiven, wenn Sie Fotos bei schlechten<br>Lichtverhältnissen aufnehmen. |
| 25  | Telefonlautsprecher | Dieser Lautsprecher ist kräftiger als der<br>Hörerlautsprecher und eignet sich zum<br>Freisprechen.          |
| 26  | Akkufachdeckel      | Schützt das Akku- und SIM-Kartenfach.                                                                        |

#### LED-Anzeigen

#### Bluetooth/WLAN/GPS-Indikator:

| LED-<br>Farbe | Status  | Beschreibung            |
|---------------|---------|-------------------------|
| Weiß          | Blinken | GPS aktiv               |
| Orange        | Blinken | WLAN-Verbindung besteht |
| Blau          | Blinken | Bluetooth eingeschaltet |

#### Ladeanzeige:

| LED-<br>Farbe | Status   | Beschreibung                                                                                                    |
|---------------|----------|----------------------------------------------------------------------------------------------------|
| Rot           | Blinken  | Der Energiestand ist niedrig, der Akku muss<br>geladen werden. Zweitfunktion:<br>Alarmbenachrichtigung – verpasste Anrufe,<br>neue Mitteilungen, usw. |
|               | Leuchten | Akku wird geladen.                                                                                                    |
| Grün          | Blinken  | Telefonfunktion ist aktiv.                                                                                                    |
|               | Leuchten | Akku voll geladen.                                                                                                    |

# SIM-Karte und Akku installieren

Damit Sie sämtliche Funktionen Ihres Acer x960-Smartphone nutzen können, müssen Sie eine SIM-Karte installieren.

Drücken Sie auf den Clip am Akkufachdeckel, schieben Sie den Deckel nach unten ab.

Setzen Sie die SIM-Karte wie abgebildet in den Kartensteckplatz ein.

Nachdem Sie die SIM-Karte eingelegt haben, installieren Sie den Akku.

Setzen Sie den Akku wie abgebildet das Akkufach ein, achten Sie darauf, dass die Akkukontakte die Kontakte an der Seite des Akkufachs berühren.

Schieben Sie den Akkufachdeckel wieder so weit auf, bis er einrastet.

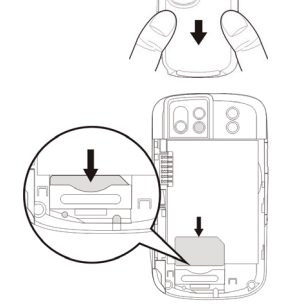

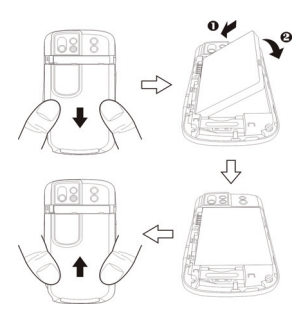

#### SIM-Karte und Akku herausnehmen

## SIM-Karte und Akku herausnehmen

Schieben Sie den Akkufachdeckel nach unten ab.

Nehmen Sie den Akku vorsichtig aus dem Akkufach heraus.

Schieben Sie die SIM-Karte vorsichtig ein Stückchen aus dem Kartenhalter heraus – dazu können Sie den Stift benutzen. Schieben Sie die Karte mit dem Finger ganz heraus; gehen Sie auch dabei behutsam vor.

**Tipp**: Legen Sie Ihr Acer x960-Smartphone dabei am besten auf eine flache, aber weiche Unterlage: So riskieren Sie keine Kratzer auf dem Display.

Setzen Sie den Akku wieder wie abgebildet das Akkufach ein, achten Sie darauf, dass die Akkukontakte die Kontakte an der Seite des Akkufachs berühren.

Schieben Sie den Akkufachdeckel wieder so weit auf, bis er einrastet.

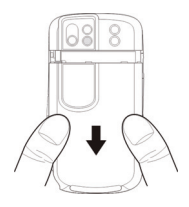

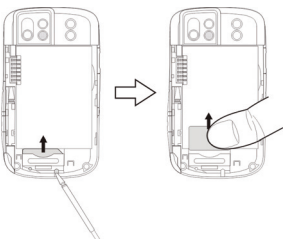

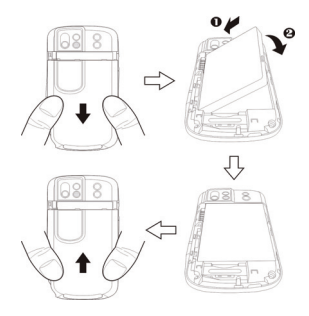

## SIM-Lock

Ihr Acer x960-Smartphone wird eventuell mit SIM-Lock ausgeliefert. Das bedeutet, dass Sie nur SIM-Karten Ihres Netzbetreibers verwenden können.

Wenden Sie sich bitte an Ihren Netzbetreiber, wenn Sie herausfinden möchten, ob und wie sich der SIM-Lock aufheben lässt.

## Akku aufladen

Wenn Sie Ihr Acer x960-Smartphone zum ersten Mal benutzen, müssen Sie den Akku etwa 8 Stunden lang aufladen. Anschließend können Sie den Akku problemlos täglich nachladen und stets bei voller Kapazität halten.

Schließen Sie das Netzteilkabel an den Mini-USB-Anschluss Ihres Acer x960-Smartphone an.

Verbinden Sie das Netzteil mit einer Steckdose, lassen Sie den Akku beim ersten Mal acht Stunden lang aufladen.

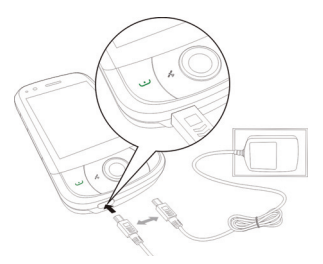

**Tipp**: Am besten laden Sie Ihr Acer x960-Smartphone über Nacht auf – oder immer dann, wenn Sie es einige Stunden lang nicht benötigen. Auf diese Weise müssen Sie Ihr Telefon nicht tagsüber aufladen, was vielleicht mit einigen Schwierigkeiten verbunden wäre.

## LED-Status beim Aufladen:

Aufladen: LED-Indikator leuchtet rot.

Voll geladen: LED-Indikator leuchtet grün.

Falls sich der Akku im Betrieberschöpft, erscheint ein Statussymbol im Acer x960-Smartphone-Display und weist auf den niedrigen Energiestand hin; zusätzlich erklingt ein Warnsignal. Die Ladeanzeige blinkt rot.

## **Erstes Einschalten**

Zum ersten Einschalten Ihres Acer x960-Smartphone halten Sie die Ein-/Austaste gedrückt, bis der Systemstartbildschirm erscheint. Tippen Sie nun zum Einrichten Ihres Acer x960-Smartphone auf den Bildschirm.

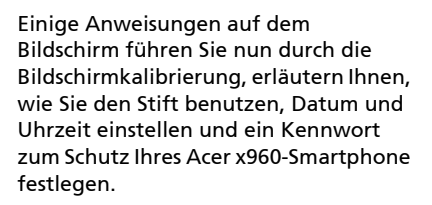

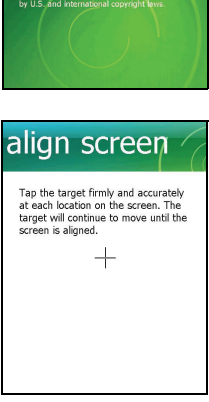

lobile

Tap the screen to set up yo Windows Mobile-based devi © 2008 Microsoft Corporation All rig

#### Zusatzanwendungen installieren

Nachdem Sie die Grundeinstellungen Ihres Smartphones festgelegt haben, werden Sie gefragt, ob Sie die folgenden Zusatzanwendungen installieren möchten:

- Sicherungsprogramm: Eine Sicherungsanwendung, mit der Sie Sicherungskopien von Kalender, Kontakten, Aufgaben, persönlichen Profilen, Netzwerkeinstellungen, eigenen Dokumenten und Mitteilungen anlegen können.
- Komfort-Tastatur: Diese Anwendung bietet Ihnen eine komfortable Bildschirmtastatur mit größeren Tasten.
- Streaming-Player: Ein praktischer Player, mit dem Sie Audiostreams aus dem Internet wiedergeben können.
- USB-zu-PC: Erleichtert PC-Verbindungen, indem verschiedene Verbindungsoptionen angezeigt werden, sobald Sie eine PC-Verbindung über USB herstellen.

Tippen Sie zum Fortfahren auf **Install (Installieren)** – auch dann, wenn Sie keine der obigen Anwendungen ausgewählt haben. Die Installation von weiteren Anwendungen und Extras wird nun fortgesetzt.

## PIN-Code eingeben

Wenn Sie eine SIM-Karte zum ersten Mal einlegen, müssen Sie einen PIN-Code über die Bildschirm-Zehnertastatur eingeben.

Falls Sie einen falschen PIN-Code eingeben, erscheint eine Warnmeldung.

### Neue SIM-Karte aktivieren

Wenn eine SIM-Karte zum ersten Mal benutzt wird, muss sie unter Umständen zunächst aktiviert werden. In diesem Fall wenden Sie sich bitte an Ihren Netzbetreiber; er weiß, was zu tun ist und informiert Sie gerne.

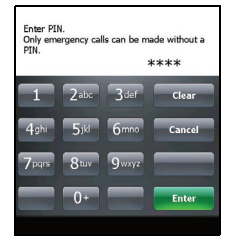

## Startbildschirm verwenden

Nach dem Neustart zeigt Ihr Acer x960-Smartphone den Startbildschirm an. Sie werden gefragt, ob Sie eine Symbolmatrix oder die Acer 3D-Ansicht als Standard-Startbildschirm nutzen möchten.

Mit der Acer 3D-Ansicht können Sie über Symbole auf viele Anwendungen und Funktionen Ihres Acer x960-Smartphone zugreifen. Da immer nur ein Teil des Bildschirms sichtbar ist, können Sie den Bildschirmausschnitt seitlich verschieben, indem Sie mit dem Finger oder dem Stift nach links oder rechts über das Display streichen.

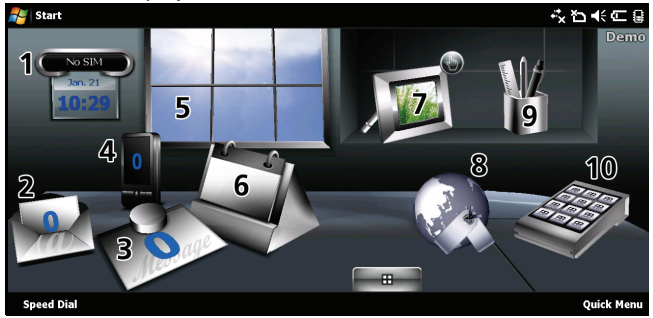

Durch Antippen eines Symbols können Sie die folgenden Funktionen starten:

| Nr. | Funktion    | Beschreibung                                                      |
|-----|-------------|-------------------------------------------------------------------|
| 1   | Weltzeituhr | Zeigt Uhrzeiten an verschiedenen Orten Ihrer<br>Wahl an.          |
| 2   | eMail       | Startet die eMail-Anwendung, weist auch auf ungelesene Mails hin. |

#### Startbildschirm verwenden

| Nr. | Funktion          | Beschreibung                                                                                                    |
|-----|-------------------|----------------------------------------------------------------------------------------------------|
| 3   | Mitteilungen      | Startet die Mitteilungsanwendung, informiert<br>über ungelesene Mitteilungen.                                                                      |
| 4   | Anrufe            | Öffnet eine Liste mit zuletzt gewählten<br>Rufnummern und verpassten Anrufen.                                                                      |
| 5   | Wetter            | Zeigt eine örtliche Wettervorhersage für Orte<br>Ihrer Wahl an.                                                                                    |
| 6   | Kalender          | Öffnet den Kalender und zeigt künftige Termine an.                                                                                                 |
| 7   | Bilder            | Zeigt die Inhalte des <i>Eigene Bilder</i> -Ordners in einer Diaschau.                                                                             |
| 8   | Lesezeichen       | Öffnet Ihren Favoriten-Ordner.                                                                                                    |
| 9   | Einstellunge<br>n | Öffnet eine spezielle Anwendung, mit der Sie Ihr<br>Acer x960-Smartphone an Ihre persönlichen<br>Vorlieben anpassen können.                        |
| 10  | Programme         | Öffnet das <i>Schnellmenü</i> , hier können Sie<br>Verknüpfungen zum schnellen Zugriff auf häufig<br>genutzte Anwendungen und Programme erstellen. |

In der Acer 3D-Ansicht können Sie Symbole an beliebigen Stellen hinzufügen oder entfernen, indem Sie auf eine Stelle tippen, den Finger aber nicht gleich wieder abheben. Dadurch öffnet sich ein Zusatzmenü zum Antippen. Durch Ziehen können Sie weitere Funktionen anzeigen lassen. Zum Hinzufügen oder Entfernen von Symbolen tippen Sie sie an und ziehen sie auf das Desktop oder in das

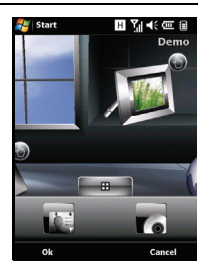

Zusatzmenü. Solange das Zusatzmenü sichtbar ist, können Sie die Symbole auch auf dem Desktop verschieben.

#### PC-Verbindung und Datensynchronisierung

Falls Sie ein herkömmliches Erscheinungsbild bevorzugen, können Sie auch die Symbolmatrix einblenden, indem Sie auf dem Touchscreen nach oben oder unten streichen.

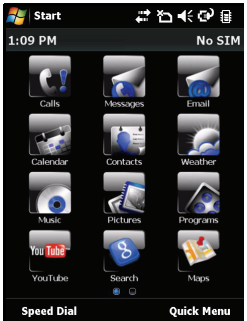

# PC-Verbindung und Datensynchronisierung

Sie können die Daten Ihres Acer x960-Smartphone über das mitgelieferte USB-Kabel und das Windows Vista-Synchronisierungscenter mit Ihrem PC synchronisieren.

Weitere Informationen zu PC-Verbindung und Datensynchronisierung finden Sie unter **"PC-Verbindung/** Software installieren" auf Seite 65.

# Kapitel 2: Anrufen

In diesem Kapitel erfahren Sie, wie Sie Sprach- und Videoanrufe führen und welche Optionen Ihnen während eines Gespräches zur Verfügung stehen.

# **Bevor Sie anrufen**

Bevor Sie Sprach- oder Videoanrufe führen können, müssen Sie die Telefonfunktion zunächst aktivieren. Dies können Sie entweder über den Kommunikationsmanager (siehe "Kommunikationsmanager" auf Seite 54) erledigen, oder indem Sie die Auflegen-Taste gedrückt halten.

1. Zum Aufrufen des Kommunikationsmanagers tippen Sie

im Startbildschirm auf 🚑 – oder auf Start > Settings

(Einstellungen) > Connections (Verbindungen)-Register > Comm.Manager (Kommunikationsmanager).

2. Tippen Sie auf das Telefon-Verbindungssymbol: On (Ein) wird angezeigt.

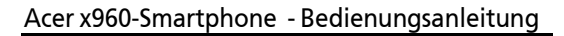

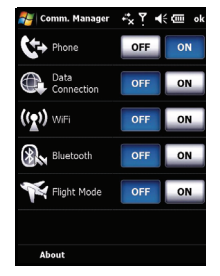

## Anrufen

- Im Startbildschirm tippen Sie auf 
   <u>.</u>
   Die Bildschirm-Zehnertastatur öffnet sich zum Eingeben der Telefonnummer.
- 2. Drücken Sie zum Anrufen auf 😐.
- Zum Beenden des Gespräches drücken Sie auf 
  oder tippen im Anrufbildschirm auf End (Beenden).

Tipp: Mit der Taste 🛆 gelangen Sie vom Anrufbildschirm wieder zum Startbildschirm zurück.

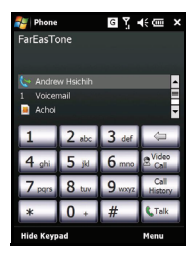

Tipp: Wenn Sie Tastatur und Display sperren möchten, tippen Sie im

Startbildschirm auf 🕤. Zum Freigeben von Tastatur und Display drücken Sie die Navigationstaste oder tippen im unteren Bereich des Displays auf **Unlock (Freigeben)**. Der Freigeben-Bildschirm erscheint.

# Die Bildschirm-Zehnertastatur

Über die Bildschirm-Zehnertastatur können Sie gewünschte Rufnummer mit dem Stift eingeben.

Zum Aufrufen der Bildschirm-Zehnertastatur drücken Sie —, die Anrufen-Taste oder tippen auf **Start** > **Phone (Telefon)**.

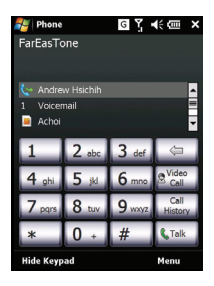

## Sprach- oder Videoanrufe

### Wählen mit der Bildschirm-Zehnertastatur

- 1. Zur Eingabe der gewünschten Rufnummer tippen Sie mit dem Stift auf die Bildschirm-Zehnertastatur.
- Tippen Sie auf zum Wählen der eingegebenen Nummer auf Sprachanruf (bei Sprachanrufen) oder auf Videoanruf (wenn Sie die Videotelefonie nutzen möchten).

#### Einen Kontakt anrufen

- 1. Ihre Kontakte werden oberhalb der Bildschirm-Zehnertastatur angezeigt.
- 2. Tippen Sie auf den Kontakt, den Sie anrufen möchten. Die Kontaktdetails werden angezeigt.
- 3. Tippen Sie die Nummer an, die gewählt werden soll.

#### Per Kurzwahl anrufen

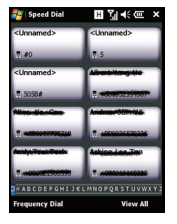

Sämtliche Kontakte Ihrer Kontaktliste werden automatisch zur Kurzwahl hinzugefügt. Tippen Sie unterhalb des Startbildschirms auf **Speed Dial (Kurzwahl)**, tippen Sie anschließend auf den Kontakt, den Sie anrufen möchten. Sie können auswählen, ob die Nummern alphabetisch aufgelistet werden – oder nach der Anrufhäufigkeit. Blättern Sie die Kontaktliste durch, indem Sie mit dem Finger aufwärts oder abwärts über

den Bildschirm streichen; oder tippen Sie auf einen Buchstaben in der Leiste am unteren Bildschirmrand.

### Rufnummer aus dem Anrufverlauf anrufen

Über der Bildschirm-Zehnertastatur wird der Anrufverlauf angezeigt; hier finden Sie angenommene, gewählte und verpasste Anrufe.

#### Sprach- oder Videoanrufe

Details zum Anruf erscheinen, wenn Sie auf eine Nummer tippen. Wenn Sie eine Rufnummer aus dem Anrufverlauf erneut anwählen möchten, wählen Sie die gewünschte Nummer und drücken anschließend auf <u>u</u> oder tippen auf **Call (Anrufen)**.

Verpasste Anrufe werden sowohl unter dem Telefonsymbol auf der Startseite als auch am oberen Bildschirmrand mit dem

Symbol 🛂 signalisiert.

#### Anrufen aus anderen Anwendungen

Auch aus anderen Anwendungen können Sie Rufnummern schnell und einfach anwählen.

- 1. Wählen Sie Start > Phone (Telefon).
- 2. Führen Sie das Gespräch.

20

 Zum Beenden des Gespräches tippen Sie auf das X in der oberen rechten Bildschirmecke oder drücken die OK-Taste. Sie gelangen wieder zurück zu der Anwendung, mit der Sie vor dem Anruf gearbeitet haben.

## Der Sprachanruf-Bildschirm

Nachdem die gewünschte Rufnummer angewählt wurde, erscheint der Sprachanrufe-Bildschirm, in dem Ihnen verschiedene Optionen zur Verfügung stehen.

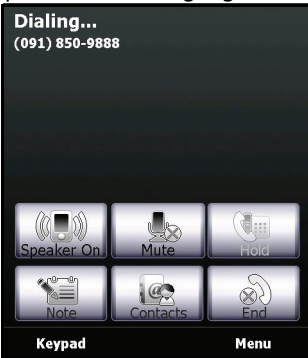

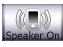

Lautsprecher einschalten.

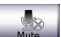

Mikrofon stummschalten.

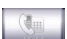

Aktuellen Anruf halten.

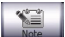

Eine Notiz hinzufügen.

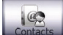

Zum Aufrufen der Kontaktliste antippen.

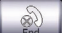

Anruf beenden.

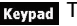

Tastatur anzeigen.

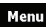

Menü öffnen.

#### Das Sprachanruf-/Videoanruf-Menü

Zum Aufrufen des Menüs tippen Sie im Sprachanruf- oder Videoanruf-Bildschirm auf **Menu (Menü)**. Folgende Menüoptionen stehen zur Verfügung:

| Halten                                       | Hält den aktuellen Anruf.                                                                                     |
|----------------------------------------------|----------------------------------------------------------------------------------------------------|
| Stummschalten/<br>Stummschaltung<br>aufheben | Schaltet das Mikrofon stumm und wieder ein.                                                                   |
| Lautsprecher ein/<br>aus                     | Schaltet den Lautsprecher ein und aus.                                                                        |
| Freisprechen ein/<br>aus                     | Schaltet die Freisprechen-Funktion ein<br>und aus.                                                            |
| Telefonkonferenz                             | Startet eine Telefonkonferenz.                                                                                |
| Einfügen                                     | Fügt eine in die Zwischenablage kopierte<br>Rufnummer in das Rufnummer-Feld im<br>Sprachanruf-Bildschirm ein. |
| In Kontakten<br>speichern                    | Speichert die eingegebene Rufnummer in den Kontakten.                                                         |
| Notiz erstellen                              | Legt eine Notiz an.                                                                                           |
| Anrufverlauf                                 | Zeigt den Anrufverlauf-Bildschirm an.                                                                         |
| Kurzwahl                                     | Ruft das Kurzwahlverzeichnis auf.                                                                             |
| Optionen                                     | Blendet den Telefoneinstellungen-<br>Bildschirm ein.                                                          |

**Hinweis:** Bestimmte Optionen können nur im laufenden Gespräch ausgewählt werden. Solche Menüeinträge werden außerhalb von Gesprächen in grau angezeigt.

## Der Videoanruf-Bildschirm

Im Videoanruf-Bildschirm stehen Ihnen eine Reihe von Optionen zur Verfügung.

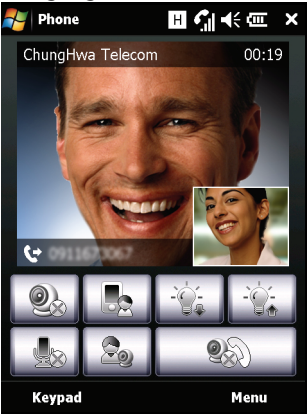

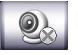

Kamera ein- und ausschalten.

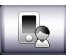

Von der Frontkamera zur Hauptkamera umschalten.

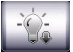

Bildschirmhelligkeit vermindern.

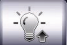

Bildschirmhelligkeit erhöhen.

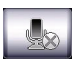

Mikrofon stummschalten.

#### **Bildschirm-Anrufoptionen**

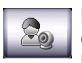

Bildlayout ändern, eigenes Bild oder Bild des Gesprächspartners zum Hauptbild machen oder beide Videos nebeneinander anzeigen.

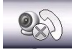

Anruf beenden.

## Kamera ein- und ausschalten

In einem Videoanruf können Sie die Kamera jederzeit ein- und ausschalten.

Zum Ein- und Ausschalten der Kamera tippen Sie im

Videoanruf-Bildschirm auf das Symbol

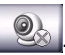

# Bildschirm-Anrufoptionen

## Anrufe annehmen

Zum Annehmen eines Anrufes drücken Sie 😶 oder tippen auf Answer (Annehmen).

Bei ankommenden Videoanrufe platzieren Sie Ihr Acer x960-Smartphone so, dass Ihr Bild richtig auf dem Bildschirm zu sehen ist.

## Anrufe abweisen

Wenn Sie einen Anruf abweisen möchten, drücken Sie 
oder tippen auf Ignore (Ignorieren).

### Anrufe beenden

Sie beenden einen Anruf, indem Sie — drücken oder auf **End** (Beenden) tippen.

## Anrufe halten

Wenn Sie einen Anruf halten möchten, tippen Sie im Sprachanruf-Bildschirm auf **Hold (Halten)**. Zum Fortsetzen des Anrufes tippen Sie erneut.

#### Zwischen Anrufen umschalten (makeln)

Falls ein zweiter Anruf ankommt, während Sie gerade telefonieren, wird eine Benachrichtigung angezeigt.

- 1. Drücken Sie •, wenn Sie den neuen Anruf annehmen möchten der erste Anruf wird gehalten.
- 2. Zum Umschalten zwischen den Anrufen tippen Sie im Sprachanruf-Bildschirm auf **Swap (Umschalten)**.

#### Telefonkonferenzen

Wenn Sie einen oder mehrere Anrufe halten und ein weiteres Gespräch führen, können Sie sämtliche Anrufe zu einer Telefonkonferenz zusammenschalten.

- Tippen Sie auf Menu (Menü) > Conference (Telefonkonferenz). Sämtliche Anrufe werden zu einer Konferenz zusammengeschaltet.
- Falls Sie im Laufe einer Telefonkonferenz ein privates Wort an bestimmte Teilnehmer richten möchten, tippen Sie auf Menu (Menü) > Private (Privat).
- 3. Wählen Sie den Teilnehmer, mit dem Sie privat sprechen möchten.
- 4. Zum Fortsetzen der Telefonkonferenz tippen Sie auf **Menu** (Menü) > Conference (Telefonkonferenz).

Zum Beenden der Telefonkonferenz drücken Sie — oder tippen auf **End (Beenden)** – die Verbindung zu sämtlichen Konferenzteilnehmern wird getrennt.

#### Rufnummern im Ausland anwählen

Wenn Sie ins Ausland telefonieren, müssen Sie das internationale Vorwahlpräfix (z. B. 00) nicht vor die Landesvorwahl setzen. Tippen und halten Sie einfach +0 auf der Bildschirm-Zehnertastatur, bis + auf dem Bildschirm angezeigt wird.

Tipp: Die Kosten für internationale Telefonate hängen stark vom angerufenen Land und Ihrem Netzbetreiber ab. Am besten informieren Sie sich zuvor bei Ihrem Netzwerkbetreiber über die anfallenden Kosten, bevor es später ein böses Erwachen gibt. Wenn Sie Ihr Acer x960-Smartphone im Ausland benutzen, fallen Roaming-Gebühren an. Erkundigen Sie sich zuvor bei Ihrem Netzbetreiber, mit welchen Roaming-Gebühren Sie im jeweiligen Land zu rechnen haben.

#### Lautsprecher verwenden (Freisprechen)

Mit der Freisprechen-Funktion können Sie telefonieren, ohne Ihr Acer x960-Smartphone ständig in der Hand halten zu müssen. Dies ist gerade im Auto besonders sinnvoll.

Zum Einschalten des Lautsprechers tippen Sie im Sprachanruf-Bildschirm auf Speaker On (Lautsprecher ein). Zum Abschalten tippen Sie auf Speaker Off (Lautsprecher aus).

### Notizen hinzufügen

Im laufenden Gespräch können Sie wichtige Informationen als Notizen festhalten und später wieder abrufen.

- 1. Tippen Sie im Sprachanruf-Bildschirm auf Note (Notiz).
- 2. Nun können Sie Buchstaben und andere Zeichen über die Bildschirmtastatur eingeben oder handschriftliche Notizen mit dem Stift aufzeichnen.
- 3. Zum Abschluss tippen Sie auf OK Ihre Notiz wird gespeichert.

Wenn Sie solche Notizen später wieder abrufen möchten, tippen Sie auf Start > Programs (Programme) > Notes (Notizen). Tippen Sie anschließend die Notiz an, die Sie sich anschauen möchten

#### Mikrofon stummschalten

Wenn Sie das Mikrofon im laufenden Gespräch vorübergehend abschalten möchten, tippen Sie im Sprachanruf-Bildschirm auf Mute (Mikrofon aus), im

Videoanruf-Bildschirm auf 🛛 🦣 . Zum Wiedereinschalten des

Mikrofons tippen Sie auf Unmute (Mikrofon ein) oder

### Gewählte Rufnummern in Kontakten speichern

Gewählte Rufnummern können Sie in Ihren Kontakten speichern und später wieder abrufen.

- 1. Wählen Sie die gewünschte Nummer aus dem Anrufverlauf, tippen Sie anschließend auf Save (Speichern).
- 2. Legen Sie weitere Angaben zum Kontakt fest, tippen Sie zum Speichern auf OK.
- 26 Acer x960-Smartphone - Bedienungsanleitung

#### Hörerlautstärke einstellen

Während eines Gespräches können Sie die Hörerlautstärke mit dem Lautstärkeregler nach Wunsch anpassen. Zum Erhöhen der Lautstärke drücken Sie auf den oberen Teil der Taste, zum Vermindern drücken Sie auf den unteren Teil.

## Verpasste Anrufe anrufen

Wenn Sie einen Anruf verpasst haben, erscheint das Symbol

im oberen Teil des Startbildschirms; das Telefonsymbol zeigt die Anzahl verpasster Anrufe an.

- 1. Zum Anzeigen der verpassten Anrufe und weiterer Informationen tippen Sie auf **View (Anzeigen)**.

## Kurzwahl

Tippen Sie im unteren Bereich des Startbildschirms auf **Speed Dial (Kurzwahl)** – sämtliche Kontakte werden mitsamt Kontaktnamen und Rufnummern als Kacheln in einer Matrix angezeigt. Diese Kacheln können Sie entweder alphabetisch oder nach Anrufhäufigkeit sortieren. Zum Anwählen einer Ruftippen tippen Sie einfach auf die gewünschte Kachel.

## Anrufverlauf

So zeigen Sie einen Verlauf Ihrer Anrufe an: Öffnen Sie die Bildschirm-Zehnertastatur durch Antippen von •••, tippen Sie anschließend auf **Call History (Anrufverlauf)**.

#### Anrufverlauf-Menüoptionen

Im Anrufverlauf-Menü stehen Ihnen eine Reihe von Optionen zur Verfügung.

- Wenn Sie Filter (Filtern) antippen, können Sie die Darstellung des Anrufverlaufs beeinflussen. Wenn Sie beispielsweise auf Filter (Filtern) > Missed (Verpasst) tippen, werden lediglich verpasste Anrufe angezeigt.
- Wenn Sie sämtliche Anrufe aus dem Anrufverlauf löschen möchten, tippen Sie auf Delete All Calls (Alle Anrufe löschen).
- Rufen Sie den Anrufdauer-Bildschirm durch Antippen von Call Timers (Anrufdauer) auf. An dieser Stelle können Sie sämtliche Zeitaufzeichnungen zurücksetzen, indem Sie einfach auf Reset (Rücksetzen) tippen. Unter Delete call history items older than (Anrufverlaufelemente löschen, wenn älter als) können Sie Elemente aus dem Anrufverlauf löschen, die ein bestimmtes Alter überschritten haben.

# Kapitel 3: Eingabemethoden

Dieser Abschnitt führt Sie durch die verschiedenen Eingabemethoden, die Sie mit Ihrem Acer x960-Smartphone nutzen können.

# Stift verwenden

Hinweis: Betätigen Sie die Rücksetztaste grundsätzlich nur mit dem Stift; andernfalls kann ihr Acer x960-Smartphone beschädigt werden.

Mit dem Stift wählen Sie Elemente auf dem Bildschirm aus und geben Daten ein.

Bei ihrem Acer x960-Smartphone übernimmt der Stift die Funktion der Maus. Ziehen Sie den Stift vorsichtig aus seinem Halter.

Tippen: Bildschirm einmal kurz mit dem Stift antippen – zum Öffnen von Elementen und zum Auswählen von Optionen.

Ziehen: Stift auf dem Bildschirm aufgesetzt lassen und über den Bildschirm ziehen – zum Auswählen von Text und Bildern. Zum Aufwärts- und Abwärtsblättern ziehen Sie den Stift über eine Bildlaufleiste.

**Angetippt halten**: Ein Element antippen, den Stift aber nicht wieder abheben – zum Einblenden einer Liste mit Aktionen, die mit dem angetippten Element möglich sind. Ein Kontextmenü wird eingeblendet: Tippen Sie auf die gewünschte Aktion.

Sie können den Stift auch für handschriftliche Eingaben verwenden. Unter **"Bildschirmtastatur verwenden" auf** Seite 31 finden Sie weitere Informationen zu diesem Thema.

## Navigationstaste verwenden

Mit der Navigationstaste können Sie sich in Bildschirmen und Menüs nach oben, unten, links und rechts bewegen. Durch Drücken des Mittelteils der Navigationstaste können Sie Menüeinträge auswählen und Verknüpfungen ausführen.

## Anwendungstasten verwenden

Diese Tasten sind per Vorgabe mit den folgenden Anwendungen belegt:

Taste 1 (links) – Aufnahme

Taste 2 (rechts) 🔏 – GPS-Empfänger

Taste 3 🛆 - Startbildschirm

Taste 4 – Kamera

Wir empfehlen, diese Vorgaben nur dann zu verändern, wenn wirklich Bedarf besteht.

**Tipp**: Die vier oben erwähnten Anwendungstasten können Sie mit Ihren am häufigsten genutzten Anwendungen belegen.

- Zum Belegen der Anwendungstasten mit Anwendungen tippen Sie auf Start > Settings (Einstellungen) > Buttons (Tasten).
- Wählen Sie die Taste aus der Liste, die Sie konfigurieren möchten, wählen Sie anschließend die gewünschte Anwendung aus der Auswahlliste darunter.
- 3. Zur Bestätigung und zum Speichern tippen Sie auf **OK**.

Da spezielle Symbole auf die Tasten aufgedruckt sind, sollten Sie die Originalbelegung möglichst nicht verändern. So sparen Sie sich Verwechslungen bei der Arbeit mit Ihrem Acer x960-Smartphone.
## Bildschirmtastatur verwenden

Sie können die Bildschirmtastatur einblenden, wenn Sie Daten in bestimmten Anwendungen eingeben möchten.

Zum Anzeigen der Tastatur tippen Sie auf das Tastatursymbol unten im Bildschirm. Zum Ausblenden tippen Sie das Symbol noch einmal an.

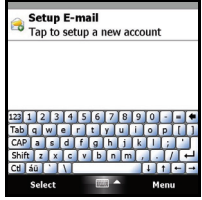

Mit dem Pfeil neben dem Tastatursymbol können Sie unterschiedliche Eingabeoptionen auswählen.

| Modus                     | Beschreibung                                                                                                    |
|---------------------------|----------------------------------------------------------------------------------------------------|
| Blockerkennung *          | Sie schreiben Buchstaben, Ziffern, Symbole und<br>Satzzeichen – diese Zeichen werden in Text<br>umgewandelt.                   |
| Tastatur (Standard)       | Zeigt eine Standardtastatur ein. Hier können Sie<br>Buchstaben und Ziffern eingeben und die<br>Funktionstasten verwenden.      |
| Buchstabenerkenn<br>ung * | Sie schreiben Großbuchstaben, Kleinbuchstaben,<br>Ziffern und Satzzeichen – diese Zeichen werden<br>in Text umgewandelt.       |
| Symbole                   | Zeigt sämtliche Symbole und Sonderzeichen an.                                                                                  |
| Umsetzer *                | Mit dem Stift schreiben Sie kursive, gemischte<br>oder Druckschriftzeichen und lassen diese<br>anschließend in Text umwandeln. |
|                           |                                                                                                    |

Hinweis: Die Handschriftfunktionen benötigen meist eine gewisse Eingewöhnungszeit. Mit dem Symbol ?, das bei Nutzung der Handschriftoptionen (\*) angezeigt wird, können Sie sich Beispiele zur Handschrifterkennung anschauen und die Hilfemenüs aufrufen.

Wenn Sie Optionen und Einstellungen der einzelnen Eingabemodi anpassen möchten, tippen Sie im Tastaturmenü auf **Options (Optionen)**.

#### Eingabeeinstellungen konfigurieren

Sie können festlegen, welche Eingabemethode beim Aufrufen der Bildschirmtastatur per Vorgabe genutzt wird.

- Tippen Sie auf Start > Settings (Einstellungen) > Personal (Persönlich)-Register > Input (Eingabe) > Input Method (Eingabemethode)-Register.
- 2. Wählen Sie Ihre bévorzugte Eingabemethode aus der Liste.
- Bei bestimmten Modi stehen weitere Optionen zur Verfügung. In diesem Fall können Sie sich weitere Einstellungen anschauen, wenn Sie auf **Options (Optionen)** tippen.
- Zur Bestätigung und zum Speichern tippen Sie auf OK oder drücken die OK-Taste.

#### Wortvervollständigung einschalten

Durch die Wortvervollständigung unterstützt Sie Ihr Acer x960-Smartphone beim Verfassen von eMails, Mitteilungen und weiteren Dokumenten. Diese Funktion schlägt Ihnen Wörter vor, während Sie gerade tippen.

- 1. Tippen Sie auf Start > Settings (Einstellungen) > Personal (Persönlich)-Register > Input (Eingabe) >Word Completion (Wortvervollständigung)-Register.
- 2. Wählen Sie die gewünschten Optionen.
- Zur Bestätigung und zum Speichern tippen Sie auf OK oder drücken die OK-Taste.

#### Weitere Eingabeoptionen

Im Eingabeeinstellungen-Bildschirm können Sie weitere Optionen konfigurieren – zum Beispiel zur Sprachaufnahme, zu Zoom-Einstellungen oder zu grammatischen Regeln.

- Tippen Sie auf Start > Settings (Einstellungen) > Personal (Persönlich)-Register > Input (Eingabe) > Options (Optionen)-Register.
- 2. Konfigurieren Sie die Einstellungen nach Wunsch.
- Zur Bestätigung und zum Speichern tippen Sie auf OK oder drücken die OK-Taste.

Hinweis: In den Hilfemenüs finden Sie weitere Hinweise zum Anpassen der Eingabeeinstellungen.

# Kapitel 4: Mitteilungen

In diesem Kapitel erfahren Sie, wie Sie die SMS-, MMS- und eMail-Funktionen Ihres Acer x960-Smartphone einrichten und nutzen können.

## Mitteilungen-Bildschirm verwenden

Über den Mitteilungen-Bildschirm greifen Sie auf sämtliche SMS-, MMS- und eMail-Mitteilungen zu.

Zum Aufrufen des Mitteilungen-Bildschirms tippen Sie auf **Start** > **Messaging (Mitteilungen)** > **Messages (Mitteilungen)**. Anschließend tippen Sie zum Anzeigen der Ordnerliste auf das Auswahlmenü in der oberen linken Ecke des Mitteilungen-Bildschirms.

Sämtliche eMail-Konten, SMS- und MMS-Ordner werden hier angezeigt. Wenn Sie auf das Pluszeichen neben den einzelnen Ordnern tippen, wird eine Liste mit Unterordnern angezeigt. Jeder Ordner enthält die folgenden Unterordner:

 Gelöschte Elemente: Zeigt sämtliche von Ihnen zum Löschen vorgesehene Elemente an.

Hinweis: Um Mitteilungen vollständig zu löschen, müssen Sie diese auch aus dem Gelöschte Elemente-Ordner löschen. Dazu tippen Sie auf Menu (Menü) > Tools (Extras) > Empty Deleted Items (Gelöschte Elemente entfernen).

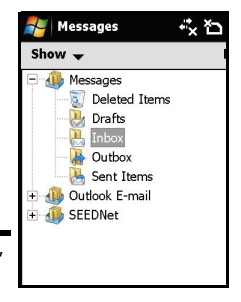

- Entwürfe: Zeigt sämtliche Entwürfe an.
- Posteingang: Zeigt alle empfangenen Mitteilungen an.
- Postausgang: Zeigt Mitteilungen an, die zum Senden vorgesehen sind.
- Gesendete Elemente: Zeigt sämtliche gesendeten Mitteilungen an.

Unterordner öffnen Sie, indem Sie darauf tippen. Zur Rückkehr zum Mitteilungen-Hauptbildschirm tippen Sie auf **Inbox (Posteingang)**. Eine Liste mit Optionen, die Sie auf den jeweils ausgewählten Ordner anwenden können, erreichen Sie durch Antippen von **Menu (Menū)**.

#### Ordner verwalten

Für bestimmte Ordner können Sie Optionen zur Synchronisierung, zum Download und zu weiteren Einstellungen festlegen. Zur Verwaltung Ihrer Ordner tippen Sie auf **Menu (Menū)** > **Tools (Extras)** > **Manage Folders (Ordner verwalten)**. Anschließend halten Sie den Namen des gewünschten Ordners angetippt: Ein Menü mit möglichen Aktionen wird angezeigt. Zum Öffnen und Ändern der jeweilige Ordnereinstellungen tippen Sie auf **Folder Options (Ordneroptionen)**.

## Textmitteilungen (SMS)

Mit ihrem Acer x960-Smartphone können Sie Textnachrichten an andere Mobiltelefone versenden. Dabei darf jede Textmitteilung aus bis zu 160 Zeichen bestehen.

#### Textmitteilungen erstellen und versenden

- Tippen Sie auf Start > Messaging (Mitteilungen) > Messages (Mitteilungen). Anschließend tippen Sie auf Menu (Menü) > New (Neu) > Text Message (Textmitteilung).
- 2. Das Mitteilungsfenster erscheint.
- Wählen Sie einen Empfänger, geben Sie Ihre Mitteilung ein, tippen Sie anschließend auf Send (Senden).

Tipp: Sie können einen Zustellungsbericht anfordern, wenn Sie sicher sein möchten, dass Ihre Mitteilung ihren Empfänger erreicht hat. Dazu tippen Sie im Textmitteilungen-Ordner auf Menu (Menü) > Tools (Extras) > Options (Optionen) > Accounts (Konten)-Register. Tippen Sie auf Messages (Mitteilungen), markieren Sie das Kontrollkästchen Request delivery notifications (Zustellungsbericht anfordern).

#### Textmitteilungen beantworten

Wenn eine neue Textmitteilung eintrifft, erscheint ein Mitteilungssymbol oben im Startbildschirm; zusätzlich wird eine Benachrichtigung angezeigt.

- Tippen Sie auf Start > Messaging (Mitteilungen) > Messages (Mitteilungen). Anschließend tippen Sie auf das Auswahlmenü in der oberen linken Ecke des Mitteilungen-Bildschirms.
- Tippen Sie auf den Text Messages (Textmitteilungen)-Ordner – der Posteingang wird angezeigt.
- 3. Tippen Sie die Mitteilung zum Öffnen an.
- Zum Beantworten der Mitteilung tippen Sie auf Reply (Antworten); das Mitteilungsfenster wird angezeigt.
- Geben Sie Ihre Mitteilung ein, tippen Sie anschließend auf Send (Senden).

## Textmitteilungen sortieren

Sie können Ihre Textmitteilungen nach Mitteilungstyp, Absender, empfangenen Mitteilungen und Mitteilungsbetreff sortieren.

Tippen Sie auf das **Sort by (Sortieren nach)**-Auswahlmenü oben rechts im Mitteilungen-Bildschirm, wählen Sie eine Option aus der Liste.

## MMS-Mitteilungen

MMS-Mitteilungen ähneln den normalen SMS-Textmitteilungen; allerdings lassen sich Multimediadateien wie Bilder, Audio- oder Videoclips anhängen. Jede MMS-Mitteilung darf bis zu 300 kB umfassen.

## MMS-Mitteilungen einrichten

Bevor Sie MMS-Mitteilungen versenden können, müssen Sie zunächst eine Verbindung und ein Profil einrichten. Die entsprechenden Angaben zur Einrichtung erhalten Sie von Ihrem Netzbetreiber.

- Tippen Sie auf Start > Settings (Einstellungen) > Connections (Verbindungen)-Register > Connections (Verbindungen).
- Tippen Sie im Abschnitt My ISP (Mein Internetanbieter) auf Add a new modem connection (Neue Modemverbindung hinzufügen).
- 3. Der Bildschirm Make New Connection (Neue Verbindung einrichten) wird angezeigt.
- 4. Geben Sie einen Namen für diese Verbindung ein.

- Wählen Sie aus der Select a modem (Modem auswählen)-Liste die Option Mobilfunk (GPRS), tippen Sie anschließend auf Next (Weiter).
- 6. Geben Sie den Namen des Zugangspunktes ein, den Sie von Ihrem Netzbetreiber erhalten haben.
- 7. Geben Sie Ihren Benutzernamen, Ihr Kennwort und die Domäne ein.
- 8. Tippen Sie zum Abschluss und zum Speichern der Einstellungen auf **Finish (Fertigstellen)**.

#### MMS-Profile einrichten

Für unterschiedliche Netzwerke und Umgebungen können Sie verschiedene MMS-Mitteilungsprofile auswählen und konfigurieren.

- Tippen Sie auf Start > Messaging (Mitteilungen) > Messages (Mitteilungen), tippen Sie anschließend auf das Auswahlmenü in der oberen linken Ecke des Mitteilungen-Bildschirms.
- Tippen Sie auf den MMS-Ordner der Posteingang wird angezeigt.
- Tippen Sie auf Menu (Menü) > MMS Settings (MMS-Einstellungen) > MMSC Settings (MMSC-Einstellungen)-Register.
- Tippen Sie auf ein Profil in der Liste. Zum Anzeigen der ausgewählten Profileinstellungen tippen Sie auf Edit (Bearbeiten).
- 5. Nun können Sie die einzelnen Felder antippen, deren Einstellungen Sie ändern möchten. Diese Felder sollten automatisch durch Ihren Netzanbieter konfiguriert werden. In diesem Fall lassen Sie diese Felder am besten unverändert.
- 6. Nachdem Sie die Bearbeitung des Profils abgeschlossen haben, tippen Sie auf **Done (Fertig)**.
- Tippen Sie auf Select(Auswählen), wählen Sie das gewünschte Profil aus der Liste und tippen Sie auf OK.

Hinweis: Weitere Informationen zu den möglichen Optionen beim Bearbeiten oder Erstellen von MMS-Profilen finden Sie in den Hilfemenüs.

#### MMS-Mitteilungen erstellen

- Tippen Sie auf Start > Messaging (Mitteilungen) > Messages (Mitteilungen). Anschließend tippen Sie auf das Auswahlmenü in der oberen linken Ecke des Mitteilungen-Bildschirms.
- 2. Tippen Sie auf den MMS-Ordner der Posteingang wird angezeigt.
- 3. Tippen Sie auf New (Neu) das Mitteilungsfenster erscheint.
- 4. Geben Sie den Empfänger und den Betreff der MMS ein. Wenn Sie die MMS an mehrere Empfänger versenden möchten, können Sie weitere Empfänger in die Felder cc (Empfänger können die weiteren Adressaten sehen) und bcc (weitere Adressaten werden dem Empfänger nicht angezeigt) eingeben.
- Zum Anhängen eines Bildes oder eines Videoclips tippen Sie auf Insert Picture/Video... (Bild/Video einfügen...) und wählen die gewünschte Datei aus.
- 6. Wenn Sie eine Audiodatei anhängen möchten, tippen Sie auf **Insert Audio... (Audio einfügen...)** und wählen die gewünschte Audiodatei aus. Die Audiodatei wird innerhalb der Mitteilung angezeigt.
- Zum Einfügen von Texten tippen Sie auf Insert Text (Text einfügen) und geben die Mitteilung ein.
   Sämtliche Anhänge und Texte werden nun im Mitteilungsfenster angezeigt.
- 8. Tippen Sie auf Send (Senden).

#### MMS-Mitteilungen beantworten

Wenn eine neue MMS-Mitteilung eintrifft, erscheint ein Mitteilungssymbol oben im Startbildschirm; zusätzlich wird eine Benachrichtigung angezeigt.

- Tippen Sie auf Start > Messaging (Mitteilungen) > Messages (Mitteilungen), tippen Sie anschließend auf das Auswahlmenü links oben im Mitteilungen-Bildschirm.
- Tippen Sie auf den MMS-Ordner der Posteingang wird angezeigt.
- 3. Tippen Sie die Mitteilung zum Öffnen an.
- Zum Beantworten der Mitteilung tippen Sie auf Menu (Menü) > Reply (Antworten). Das Mitteilungsfenster wird angezeigt.
- 5. Stellen Sie Ihre Antwort wie unter **"MMS-Mitteilungen** erstellen" auf Seite 37 beschrieben zusammen.
- 6. Tippen Sie auf Send (Senden).

#### MMS-Mitteilungen sortieren

Sie können Ihre MMS-Mitteilungen nach Mitteilungstyp, Absender, empfangenen Mitteilungen und Mitteilungsbetreff sortieren.

Tippen Sie auf das **Sort by (Sortieren nach)**-Auswahlmenü oben rechts im Mitteilungen-Bildschirm, wählen Sie eine Option aus der Liste.

**Hinweis:** Weitere Informationen zu den möglichen Optionen beim Erstellen, Beantworten und Sortieren von SMS- und MMS-Mitteilungen finden Sie in den Hilfemenüs.

## eMail

Ihr Acer x960-Smartphone verwaltet eMail-Konten mit Outlook Mobile. Öffnen Sie das Mitteilungen-Fenster durch Antippen von **Start > Messaging** (Mitteilungen). Tippen Sie zum Einrichten Ihres eMail-Kontos auf **Setup E-mail (eMail einrichten)**.

Zur Einrichtung des Kontos geben Sie Ihre eMail-Adresse und Kennwort ein. Wählen Sie, ob Ihr Kennwort gespeichert werden soll.

Wenn Sie alles eingegeben haben, tippen Sie auf **Next (Weiter)**. Ihr Acer x960-Smartphone ist bereits für eine Vielzahl von gängigen Internetanbietern vorkonfiguriert und empfiehlt Ihnen entsprechende Einstellungen, sofern Ihre eMail-Adresse erkannt wurde. Andernfalls versucht Ihr Acer x960-Smartphone, die richtigen Einstellungen über eine Internetverbindung zu ermitteln.

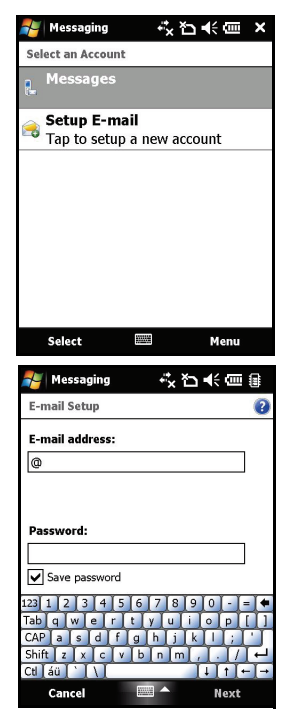

#### eMail

## Kapitel 5: Startbildschirm – Überblick

## Der Startbildschirm

Nach dem Einschalten und Hochfahren Ihres Acer x960-Smartphone erscheint der Startbildschirm.

Der Startbildschirm ist der Ausgangspunkt zur Bedienung Ihres Acer x960-Smartphone. In diesem Bildschirm finden Sie Informationen zum Verbindungsstatus, Datum und Uhrzeit sowie eine Reihe von Verknüpfungssymbolen, mit denen Sie schnell und einfach auf die meist genutzten Anwendungen zugreifen können.

In der Acer 3D-Ansicht können Sie den Bildschirmausschnitt seitlich verschieben, indem Sie mit dem Finger oder dem Stift nach links oder rechts über das Display streichen. So können Sie zu Bildschirmausschnitten gelangen, die gerade nicht zu sehen sind.

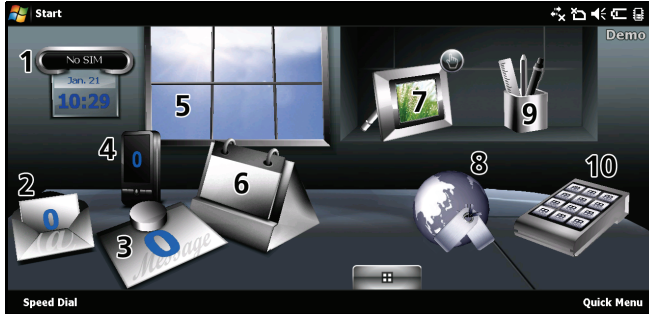

#### Der Startbildschirm

Durch Antippen eines Symbols können Sie die folgenden Funktionen starten:

| Nr. | Funktion      | Beschreibung                                                                                                    |
|-----|---------------|----------------------------------------------------------------------------------------------------|
| 1   | Weltzeituhr   | Zeigt Uhrzeiten an verschiedenen Orten Ihrer Wahl an.                                                                                              |
| 2   | eMail         | Startet die eMail-Anwendung, weist auch auf<br>ungelesene Mails hin.                                                                               |
| 3   | Mitteilungen  | Startet die Mitteilungsanwendung, informiert<br>über ungelesene Mitteilungen.                                                                      |
| 4   | Anrufe        | Öffnet eine Liste mit zuletzt gewählten<br>Rufnummern und verpassten Anrufen.                                                                      |
| 5   | Wetter        | Zeigt eine örtliche Wettervorhersage für Orte<br>Ihrer Wahl an.                                                                                    |
| 6   | Kalender      | Öffnet den Kalender und zeigt künftige Termine an.                                                                                                 |
| 7   | Bilder        | Zeigt die Inhalte des <i>Eigene Bilder</i> -Ordners in einer Diaschau.                                                                             |
| 8   | Lesezeichen   | Öffnet Ihren Favoriten-Ordner.                                                                                                    |
| 9   | Einstellungen | Öffnet eine spezielle Anwendung, mit der Sie Ihr<br>Acer x960-Smartphone an Ihre persönlichen<br>Vorlieben anpassen können.                        |
| 10  | Programme     | Öffnet das <i>Schnellmenü</i> , hier können Sie<br>Verknüpfungen zum schnellen Zugriff auf häufig<br>genutzte Anwendungen und Programme erstellen. |

In der Acer 3D-Ansicht können Sie Symbole an beliebigen Stellen hinzufügen oder entfernen, indem Sie auf eine Stelle tippen, den Finger aber nicht gleich wieder abheben. Dadurch öffnet sich ein Zusatzmenü zum Antippen. Durch Ziehen können Sie weitere Funktionen anzeigen lassen. Zum Hinzufügen oder Entfernen von Symbolen tippen Sie sie an und ziehen

42

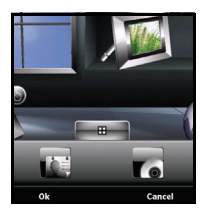

sie auf das Desktop oder in das Zusatzmenü. Solange das Zusatzmenü sichtbar ist, können Sie die Symbole auch auf dem Desktop verschieben.

#### Statussymbole

| Symbol         | Beschreibung                                              | Symbol                | Beschreibung                              |
|----------------|-----------------------------------------------------------|-----------------------|-------------------------------------------|
| $\times$       | Neue eMail, SMS oder<br>MMS                               | C.                    | Verpasster Anruf oder<br>verpasste Anrufe |
| X              | WLAN-Verbindung<br>möglich                                |                       | Telefongespräch<br>verbunden              |
| <b>P</b>       | WLAN-Verbindung<br>besteht                                | <b>C.</b> +           | Anruf wird<br>weitergeleitet              |
| <b>)</b>       | PC-Verbindung über<br>USB                                 | <b>~</b>              | Anruf wird gehalten                       |
| <b>7</b> 1     | Signalstärke                                              | <b>4</b> <del>(</del> | Systemklänge<br>eingeschaltet             |
| Y              | Kein Signal                                               | ı <b>_</b> ı          | Nur vibrieren, keine<br>Systemklänge      |
| ۲ <sub>×</sub> | Sender abgeschaltet<br>(Telefonfunktion<br>ausgeschaltet) | ∎×                    | Alle Systemklänge aus                     |
| <b>Y</b> !     | Kein Telefonservice                                       | (                     | Energiestandanzeige                       |
| 6              | Ankommender Anruf                                         | <u>_!</u>             | Energiestand niedrig                      |
| G              | GPRS verfügbar                                            | •                     | Akku wird geladen.                        |
| 3G             | 3G-Netzwerk verfügbar                                     | 3 <b>G</b>            | 3G-Verbindung besteht                     |
| G              | GPRS verbunden                                            | Е                     | EDGE verfügbar                            |
| 9              | EDGE verbunden                                            | □<br>**               | Synchronisierung über<br>EDGE             |

#### Grundeinstellungen anpassen

| Symbol  | Beschreibung                         | Symbol           | Beschreibung                   |
|---------|--------------------------------------|------------------|--------------------------------|
| Н       | HSDPA/HSUPA-<br>Netzwerk verfügbar   | ll. <sup>©</sup> | HSDPA/HSUPA<br>verbunden       |
| □<br>++ | Synchronisierung über<br>HSDPA/HSUPA | *                | Bluetooth-Headset<br>verbunden |

## Zurück zum Startbildschirm

Sie können aus jeder beliebigen Anwendung zum Startbildschirm zurückkehren, indem Sie auf **Start > Today** (Heute) tippen oder die Taste 🏠 drücken.

## Grundeinstellungen anpassen

#### Datum und Uhrzeit einstellen

Zum Festlegen von Datum und Uhrzeit tippen Sie auf Start > Settings (Einstellungen) > Clock & Alarms (Uhrzeit & Alarm) > Time (Uhrzeit)-Register.

Tippen Sie auf **Home (Zuhause)**, wählen sie anschließend Ihre Zeitzone aus dem Auswahlmenü. Stellen Sie die Uhrzeit durch Antippen der Aufwärts-/ Abwärtspfeile ein. Wählen Sie das Datum aus der Kalenderauswahl.

Nachdem alles richtig eingestellt ist,

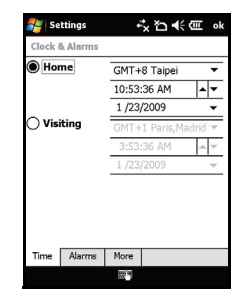

tippen Sie auf **OK** oder drücken die **OK**-Taste. Eine Bestätigung wird angezeigt. Tippen Sie zum Speichern Ihrer Einstellungen auf **Yes** (Ja).

#### Acer x960-Smartphone personalisieren

Sie können persönliche Daten eingeben, um Ihr Acer x960-Smartphone leicht identifizieren zu können. Dies ist besonders nützlich, falls Ihr Telefon einmal verloren geht oder gestohlen werden sollte. Zum Eingeben der Eigentümerdaten tippen Sie auf **Start > Settings (Einstellungen) > Owner Information (Eigentümerdaten)**.

Geben Sie Ihren Namen und beliebige weitere Daten ein, die Sie speichern möchten.

Tippen Sie auf das **Notes (Notizen)**-Register, wenn Sie weitere Angaben hinzufügen möchten.

Zur Einstellung, wie diese Daten angezeigt werden sollen, tippen Sie auf das **Options (Optionen)**-Register.

| 🏭 Settings 🛛 🖨 🕂 🖸            |        | ъ∢ଡ              | ok    |  |
|-------------------------------|--------|------------------|-------|--|
| Owner Info                    | matior | 1                |       |  |
| Name:<br>Company:<br>Address: |        |                  |       |  |
| Telephone:<br>E-mail:         |        |                  |       |  |
| Identification                | Notes  | Options<br>6 7 8 | 901-1 |  |

Zur Bestätigung und zum Speichern tippen Sie auf **OK**.

# Acer x960-Smartphone mit einem Namen versehen

Ihr Acer x960-Smartphone nutzt einen speziellen Namen zur Identifizierung, wenn es mit anderen Computern verbunden wird. Zum Festlegen dieses Namens tippen Sie auf **Start** > **Settings (Einstellungen) > System (System)**-Register > **About** (Info) > **Device ID (Geräte-ID)**.

#### Grundeinstellungen anpassen

Geben Sie Ihrem Gerät einen Namen. Fügen Sie nötigenfalls eine Beschreibung hinzu.

Zur Bestätigung und zum Speichern tippen Sie auf **OK** oder drücken die **OK**-Taste.

| 🚝 Settings                                                                                                    | \$\$\$\$\$\$\$\$\$\$\$\$\$\$\$\$\$\$\$\$\$\$\$\$\$\$\$\$\$\$\$\$\$\$\$\$ | ok |
|----------------------------------------------------------------------------------------------------|--------------------------------------------------------------------------|----|
| About                                                                                                    |                                                                          |    |
| Your device uses this information to identify<br>itself to other computers. Enter a name that<br>starts with a letter and contains the<br>characters _, A-Z, or 0-9. |                                                                          |    |
| Device name: Acer-X960                                                                                                    |                                                                          |    |
| Description:                                                                                                    |                                                                          |    |
|                                                                                                    |                                                                          | _  |
| Version Device ID Copyrights                                                                                                    |                                                                          |    |
| 123 1 2 3 4 5                                                                                                    | 5 7 8 9 0 - =                                                            | +  |

#### Designs ändern

Durch Auswahl unterschiedlicher Designs können Sie das Erscheinungsbild Ihres Acer x960-Smartphone-Desktops an Ihren persönlichen Geschmack anpassen.

- 1. Tippen Sie auf Start > Settings (Einstellungen) > Personal (Persönlich)-Register > Today (Heute).
- 2. Wählen Sie ein Design aus der Liste.
- Wenn Sie ein Bild als Hintergrund einstellen möchten, tippen Sie auf Browse (Durchsuchen) und wählen das gewünschte Bild aus. Anschließend tippen Sie auf das Kontrollkästchen Use this picture as the background (Dieses Bild als Hintergrund verwenden).
- 4. Tippen Sie auf das Items (Elemente)-Register.
- 5. Wählen Sie die Elemente, die im Startbildschirm angezeigt werden sollen. Zusätzlich können Sie eine Zeit vorgeben, nach deren Ablauf der Startbildschirm ausgeblendet wird und das Gerät in den Bereitschaftsmodus wechselt.
- 6. Zur Bestätigung und zum Speichern tippen Sie auf OK.

# Kapitel 6: Kamera verwenden

Ihr Acer x960-Smartphone ist mit zwei Kameras ausgestattet: einer VGA-Kamera (0,3 Megapixel) an der Vorderseite und einer Hauptkamera (3,2 Megapixel) an der Rückseite. Dieser Abschnitt erläutert Ihnen, wie Sie Fotos und Videos mit Ihrem Acer x960-Smartphone aufnehmen können.

Zum Einschalten der Kamera drücken Sie die Kamerataste oder tippen auf Start > Programs (Programme) > Multimedia (Multimedia) > Camera (Kamera).

## Kamerasymbole und -indikatoren

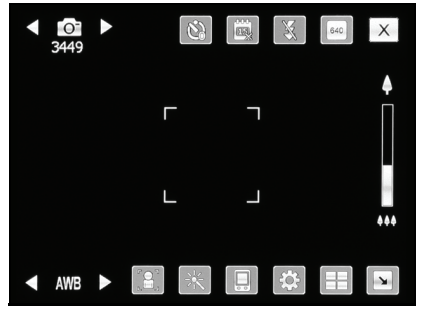

| Symbol                                  | Beschreibung                                                                            |
|-----------------------------------------|-----------------------------------------------------------------------------------------|
| <ul> <li>▲ ○ ▲</li> <li>3449</li> </ul> | Zeigt an, ob sich die Kamera im Foto- oder Videomodus<br>befindet.                      |
| ٤)                                      | Zum Ein- und Ausschalten des Selbstauslösers und zum<br>Einstellen der Zeitverzögerung. |
|                                         | Zur Auswahl, ob Datum und Uhrzeit im Foto<br>eingeblendet werden sollen.                |

#### Kamerasymbole und -indikatoren

| Symbol | Beschreibung                                                                                                    |
|--------|----------------------------------------------------------------------------------------------------|
| X      | Zum Ein- und Ausschalten des Blitzes.                                                                                                    |
| 640    | Zur Auswahl der gewünschten Auflösung.                                                                                                    |
| X      | Zum Beenden und zur Rückkehr zum vorherigen<br>Bildschirm.                                                                                                    |
| AWB ►  | Zeigt den Weißabgleichmodus an. Mit dem<br>Lautstärkeregler können Sie den Weißabgleich ändern.                                                                                                    |
|        | Zum Umschalten zwischen Front- und Hauptkamera.                                                                                                    |
| *      | <ul> <li>Zur Anwendung eines Effektes:</li> <li>Normal – Kein Effekt ausgewählt.</li> <li>Graustufen – Zum Aufnehmen von<br/>Schwarzweißfotos.</li> <li>Negativ – Nimmt Fotos in Negativfarben auf.</li> <li>Gemälde – Das Foto wirkt wie ein Gemälde.</li> <li>Prägung – Das Foto erscheint wie eingeprägt.</li> <li>Sepia – Lässt das Foto wie eine Aufnahme aus<br/>der Kaiserzeit wirken.</li> <li>Silhouette – Das Foto wirkt wie eine Silhouette.</li> <li>Spiegel – Das Objekt wird gespiegelt.</li> </ul> |
|        | Speicherort auswählen.                                                                                                    |
| *      | Ruft die Seite mit erweiterten Einstellungen auf.                                                                                                    |
|        | Öffnet das Album mit Miniaturbildern von<br>gespeicherten Bildern und Videos.                                                                                                    |
| -      | Reduziert die Symbolanzahl auf dem Bildschirm.                                                                                                    |

#### Symbol Beschreibung

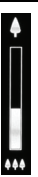

Vergrößert oder verkleinert ein Foto bei der Aufnahme (Zoom). Zum Vergrößern oder Verkleinern können Sie auch die Navigationstaste verwenden.

## Fotos aufnehmen

- 1. Wählen Sie Ihr Motiv, halten Sie Ihr Acer x960-Smartphone möglichst ruhig.
- Passen Sie die Kameraeinstellungen (z. B. Helligkeit und Szenenmodus) bei Bedarf an. Zum Ein- und Auszoomen (Vergrößern und Verkleinern) nutzen Sie den Zoom-Schieber im Display.
- Drücken Sie die Kamerataste halb hinab die Kamera stellt das Bild scharf. Zum Aufnehmen drücken Sie die Kamerataste ganz hinab.

## Videos aufnehmen

- 1. Wählen Sie Ihr Motiv, halten Sie Ihr Acer x960-Smartphone möglichst ruhig.
- 2. Passen Sie die Kameraeinstellungen (z. B. Helligkeit und Szenenmodus) bei Bedarf an.
- Drücken Sie die Kamerataste halb hinab die Kamera stellt das Bild scharf. Zum Starten der Aufnahme drücken Sie die Kamerataste ganz hinab. Sie können jederzeit neu auf Ihr Motiv scharfstellen, indem Sie die Kamerataste halb hinabdrücken.
- 4. Durch vollständiges Hinabdrücken der Kamerataste stoppen Sie die laufende Aufnahme.

#### Unterstützte Formate

Folgende Dateiformate werden unterstützt:

| Тур   | Formate      |
|-------|--------------|
| Bild  | JPEG und BMP |
| Video | 3GP          |

# Fotos und Videos auf einer MicroSD-Karte speichern

Tippen Sie auf Start > File Explorer (Datei-Explorer) > My Documents (Eigene Dokumente) > My Pictures (Eigene Bilder) (oder My Videos (Eigene Videos)). Halten Sie die Datei angetippt, die Sie auf der MicroSD-Karte speichern möchten. Wählen Sie anschließend Copy (Kopieren) oder Cut (Ausschneiden) aus dem Kontextmenü.

Wählen Sie Ihre MicroSD-Karte im **File Explorer (Datei-Explorer)** aus, halten Sie den Ordner angetippt, in dem Sie das Bild oder Video speichern möchten, wählen Sie anschließend **Paste (Einfügen)** aus dem Kontextmenü.

## Foto- und Videooptionen

Nach der Aufnahme werden Ihre Fotos und Videos automatisch gespeichert.

Hinweis: Per Vorgabe werden Fotos im Ordner Eigene Dokumente/ Eigene Bilder, Videos im Ordner Eigene Dokumente/Eigene Videos gespeichert. Diese Vorgaben können Sie auf der Einstellungsseite ändern.

#### Foto- und Videooptionen

Tippen Sie auf das Album-Symbol und wählen Sie ein Foto zur Ansicht. Spezielle Optionssymbole werden angezeigt, wenn Sie auf das Foto tippen.

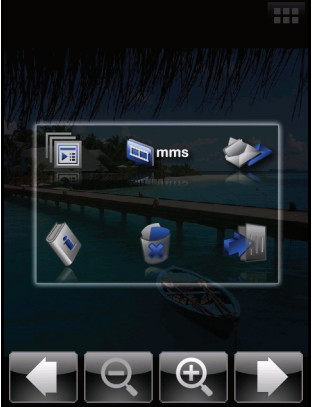

In diesem Bildschirm können Sie eine Diaschau mit sämtlichen Bildern im Ordner starten, das aktuelle Bild als MMS oder eMail an einen Kontakt versenden, Informationen zum Bild anschauen, das Bild löschen oder zur Miniaturbildansicht zurückkehren.

Darüber hinaus können Sie das Bild vergrößern oder verkleinern und zur vorherigen oder nächsten Datei springen.

#### Fotos bearbeiten

Gespeicherte Fotos können Sie zuschneiden oder drehen.

- 1. Tippen Sie auf Start > Programs (Programme) > Pictures & Videos (Bilder und Videos).
- 2. Sämtliche Fotos und Videos werden als Miniaturbilder angezeigt. Wählen Sie das gewünschte Foto zur Bearbeitung aus.
- 3. Wenn Sie auf **Menu (Menü)** tippen, wird eine Liste mit Bearbeitungsoptionen angezeigt.

#### Foto- und Videooptionen

## Kapitel 7: Erweiterte Bedienung

## Acer x960 Smartphone im Flugmodus verwenden

Im Flugmodus werden sämtliche Telefon-, Bluetooth- und WLAN-Funktionen abgeschaltet; so können Sie die weiteren Funktionen Ihres Acer x960 Smartphone auch an Bord von Flugzeugen benutzen. Bitte fragen Sie zunächst beim Flugpersonal nach, ob dies an Bord gestattet ist.

Manche Fluglinien bieten WLAN-Internetdienste an Bord an, die Sie über die WLAN-Funktionen Ihres Telefons nutzen können. Fragen Sie vor dem Abflug nach, ob ein solcher Service während des Fluges zur Verfügung steht.

Schalten Sie Ihr Acer x960 Smartphone bei Start und Landung ab, da ansonsten die empfindlichen elektronischen Systeme des Flugzeugs gestört werden können.

#### Flugmodus einschalten:

1. Rufen Sie den Kommunikationsmanager auf (siehe "Kommunikationsmanager" auf Seite 54).  Tippen Sie auf Flugmodus On (ein): Sämtliche Telefon-, Bluetooth- und WLAN-Funktionen werden abgeschaltet.

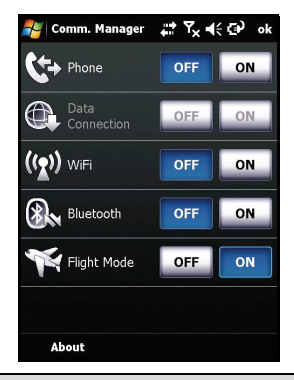

## Kommunikationsmanager

Ihr Acer x960 Smartphone bietet Telefon-, Bluetooth- und WLAN-Funktionen. In diesem Abschnitt erfahren Sie, wie Sie über den Kommunikationsmanager-Bildschirm grundlegende Telefon-, Bluetooth- und WLAN-Verbindungseinstellungen festlegen und einschalten.

#### Kommunikationsmanager verwenden

Sie starten den Kommunikationsmanager, indem Sie auf eines der Kommunikationssymbole oben im Bildschirm oder auf Start > Programs (Programme) > Comm.Manager (Kommunikationsmanager) tippen.

#### Verbindungen aufbauen und trennen

Über das Kommunikationsmanager-Fenster können Sie einzelne oder sämtliche Verbindungsmöglichkeiten aktivieren. Beim Einschalten werden die einzelnen Verbindungssymbole hervorgehoben.

## Verbindungseinstellungen anpassen

Dieser Abschnitt zeigt Ihnen, wie Sie Detaileinstellungen von Telefon-, WLAN- und Bluetooth-Verbindungen anpassen.

#### Telefonverbindungen

Nachdem Sie eine SIM-Karte in Ihr Acer x960 Smartphone eingelegt haben, wird Ihr Netzanbieter automatisch erkannt. Sämtliche Telefoneinstellungen erreichen Sie durch Antippen von **Settings (Einstellungen) > Phone (Telefon)**. Hier können Sie Einstellungen für Klingeltöne, Sicherheit, Services, Netzund CB (Cell Broadcast) definieren.

#### Telefon-Verbindungseinstellungen anpassen

Sie können den Verbindungsassistenten zur Konfiguration von Landes- und Netzeinstellungen Ihrer Telefonverbindung nutzen; außerdem können Sie benutzerdefinierte Telefonverbindungen erstellen.

- Tippen Sie auf Start > Settings (Einstellungen) > Connections (Verbindungen)-Register > Connection Wizard (Verbindungsassistent).
- 2. Wählen Sie Ihr Land und Ihren Netzbetreiber aus den Listen.
- 3. Zur Bestätigung und zum Speichern tippen Sie auf OK.

Zur automatischen Erkennung dieser Einstellungen tippen Sie auf **Search (Suchen)**.

Wenn Sie Netzparameter bearbeiten möchten, klicken Sie auf **Edit (Bearbeiten)**.

Nachdem Sie sämtliche Einstellungen festgelegt haben, klicken Sie zur Bestätigung und zum Speichern auf **OK**.

#### Neue Telefonverbindungen erstellen und bearbeiten

Falls Ihr Land nicht aufgelistet wird oder Sie eine benutzerdefinierte GPRS- oder CSD-Verbindung erstellen möchten, lesen Sie bitte in den Telefondatenmanager-Hilfemenüs unter "Neue Verbindung erstellen" nach; hier finden Sie detaillierte Informationen zu diesem Thema.

#### Netz auswählen

Sie können Ihre Netzeinstellungen automatisch vom Acer x960 Smartphone erkennen lassen oder diese manuell festlegen.

#### Netz automatisch erkennen:

- 1. Tippen Sie auf Start > Settings (Einstellungen) > Phone (Telefon) > Network (Netz)-Register.
- 2. Wählen Sie in der **Network Selection (Netzauswahl)**-Liste die Option **Automatic (Automatisch)**.
- 3. Tippen Sie auf **Find Network (Netz finden)**. Ihr Telefonnetz wird automatisch erkannt.

#### Netz manuell auswählen:

- 1. Tippen Sie auf Start > Settings (Einstellungen) > Phone (Telefon) > Network (Netz)-Register.
- Wählen Sie in der Network Selection (Netzauswahl)-Liste die Option Manual (Manuell). Eine Liste mit verfügbaren Netzen wird angezeigt.
- 3. Wählen Sie das gewünschte Netz aus der Liste, tippen Sie anschließend auf **OK**.

Falls Ihr Heimnetz nicht verfügbar sein sollte, tippen Sie auf **Select (Auswählen)** und wählen ein alternatives Netz aus.

**Hinweis:** Bitte wenden Sie sich an Ihren Netzbetreiber, falls Sie die Rufnummer Ihres Anrufbeantworters oder SMS-Servicecenterrufnummern benötigen.

#### WLAN-Netzwerkeinstellungen anpassen

#### WLAN-Verbindungen

Mit Ihrem Acer x960 Smartphone können Sie sich mit drahtlosen lokalen Netzwerken (WLAN) verbinden, Daten mit Ihrem PC oder anderen Endgeräten im Netzwerk austauschen und auf das Internet zugreifen.

Falls mehrere WLAN-Netze zur Verfügung stehen, bietet Ihnen Ihr Acer x960 Smartphone beim Einschalten der WLAN-Funktion eine Auswahl von Netzwerken an. Wählen Sie ein Netzwerk aus, legen Sie fest, ob Sie dieses in erster Linie zur **Work (Arbeit)** oder für den **Internet**-Zugriff nutzen möchten. Ihr Acer x960 Smartphone speichert die jeweilige Einstellung und verbindet Sie mit dem gewünschten Netzwerk.

#### WLAN-Energieverwaltung

WLAN-Verbindungen benötigen relativ viel Energie; daher empfehlen wir Ihnen, die Energieverwaltungsoptionen an Ihren Bedarf anzupassen, um eine maximale Akkulaufzeit zu erzielen.

**Hinweis:** Wenn die verbleibende Akkukapazität unter 20 % sinkt, werden Sie in einer Meldung gefragt, ob Sie die WLAN-Funktion dennoch weiter verwenden möchten.

Sie können Verbindungen mit sämtlichen in Ihrer Nähe verfügbaren Netzwerken aufbauen, sämtliche Netzwerke auflisten und bearbeiten, sowie die Einstellungen von Netzwerkadapterkarten konfigurieren.

#### WLAN-Netzwerke anzeigen

- 1. Tippen Sie auf **Start > Settings (Einstellungen) > Connections** (Verbindungen)-Register > Wi-Fi > WLAN-Register.
- 2. Nun können Sie sämtliche verfügbaren Netzwerke in der Liste durchblättern.
- Die Networks to access (Zu nutzende Netzwerke) -Liste können Sie durch Antippen von All available (Alle Verfügbaren), Only access points (Nur Zugangspunkte) oder Only computer-tocomputer (Nur Computer-zu-Computer)-Verbindungen sortieren.

#### Neue LAN-Netzwerkverbindungen erstellen

- 1. Tippen Sie auf Start > Settings (Einstellungen) > Connections (Verbindungen)-Register > Wi-Fi > WLAN-Register.
- 2. Tippen Sie auf Add New... (Neu hinzufügen...).
- Geben Sie sämtliche erforderlichen Konfigurationsdaten des drahtlosen Netzwerks ein. In den Hilfemenüs finden Sie Hinweise zu den einzelnen Einstellungen in den Konfigurationsbildschirmen.

#### WLAN-Netzwerkverbindungen bearbeiten

- 1. Tippen Sie auf Start > Settings (Einstellungen) > Connections (Verbindungen)-Register > Wi-Fi > WLAN-Register.
- 2. Wählen Sie eine Verbindung aus der Liste.
- 3. Tippen Sie auf Menu (Menü) > Edit (Bearbeiten).
- 4. Geben Sie sämtliche erforderlichen Konfigurationsdaten des drahtlosen Netzwerks ein. In den Hilfemenüs finden Sie Hinweise zu den einzelnen Einstellungen in den Konfigurationsbildschirmen.

#### Netzwerkadaptereinstellungen anpassen

- 1. Tippen Sie auf Start > Settings (Einstellungen) > Connections (Verbindungen)-Register > Wi-Fi > Network Adapters (Netzwerkadapter)-Register.
- 2. Wählen Sie einen Netzwerkadapter aus der Liste.
- 3. Tippen Sie auf Edit (Bearbeiten).
- 4. Wählen Sie eine vom Server zugewiesene IP-Adresse oder geben Sie eine bestimmte IP-Adresse ein.
- 5. Zur Bestätigung und zum Speichern tippen Sie auf OK.

## Bluetooth-Einstellungen anpassen

Sie können Bluetooth-Verbindungen erstellen und anpassen oder Zugangs- und Serviceeinstellungen festlegen – und so sämtliche Vorteile der Bluetooth-Funktionalität Ihres Acer x960 Smartphone optimal einsetzen.

#### Bluetooth-Verbindungen

Über Bluetooth können Sie Daten zwischen Ihrem Acer x960 Smartphone unter anderen mobilen Geräten austauschen. An sämtliche Bluetooth-Einstellungen gelangen Sie, indem Sie im Kommunikationsmanager auf **Settings (Einstellungen)** > **Bluetooth** tippen. Hier können Sie Bluetooth-Profile sowie Status-, Zugangs- und Serviceeinstellungen anpassen. Versionsinformationen werden ebenfalls angezeigt.

#### Neue Bluetooth-Verbindungen erstellen

Der einfachste Weg zum Einrichten und Konfigurieren einer neuen Bluetooth-Verbindung führt über den Bluetooth-Manager.

- Tippen Sie auf Start > Settings (Einstellungen) > Connections (Verbindungen)-Register > Bluetooth > Devices -Register.
- Tippen Sie auf Add new device...(Neues Gerät hinzufügen...) Ihr Acer x960 Smartphone sucht nun nach Geräten in Reichweite.
- 3. Wählen Sie das Gerät, mit dem Sie eine Verbindung herstellen möchten.
- 4. Tippen Sie auf **Next (Weiter)**, richten Sie die Verbindung mit Hilfe der Hinweise auf dem Bildschirm ein.

#### Bluetooth-Sichtbarkeit anpassen

- Tippen Sie auf Start > Settings (Einstellungen) > Connections (Verbindungen)-Register > Bluetooth > Mode (Modus)-Register.
- Wählen Sie aus, ob Sie die Bluetooth-Funktion On (ein)oder Off (aus) schalten möchten und ob das Gerät für andere Bluetooth-Geräte sichtbar sein soll.
- 3. Zur Bestätigung und zum Speichern tippen Sie auf OK.

#### **COM-Ports** einrichten

 Tippen Sie auf Start > Settings (Einstellungen) > Connections (Verbindungen)-Register > Bluetooth > COM-Ports-Register. 2. Weisen Sie verbundene Bluetooth-Geräte mit Hilfe der Hinweise auf dem Bildschirm zu einem bestimmten COM-Port zu.

## Telefoneinstellungen

Viele Telefoneinstellungen werden nach dem Einlegen einer SIM-Karte automatisch von Ihrem Acer x960 Smartphone konfiguriert. Das Gerät kommuniziert mit Ihrem Netzanbieter und ruft automatisch sämtliche erforderlichen Einstellungen ab – beispielsweise Netzname und Rufnummern für Anrufbeantworter und Textnachrichten-Servicecenter. Über den Telefoneinstellungen-Bildschirm können Sie diese Einstellungen anzeigen lassen und bei Bedarf auch ändern. Tippen Sie auf **Start > Settings (Einstellungen) > Personal** (**Persönlich)-**Register > **Phone (Telefon)**.

## Anrufoptionen konfigurieren

Sie können bestimmte Anrufoptionen konfigurieren und Ihre ankommenden und abgehenden Anrufe stets im Griff behalten. Beispielsweise können Sie abgehende oder ankommende Anrufe sperren (Anrufsperre), auswählen, ob Ihre Rufnummer beim Angerufenen angezeigt werden soll (Rufnummerübermittlung), eine Nummer festlegen, an die Ihre Anrufe weitergeleitet werden, wenn Sie einmal nicht ans Telefon gehen können (Anrufweiterleitung) oder eine Benachrichtigung einschalten, die Sie über einen weiteren ankommenden Anruf informiert, wenn Sie gerade telefonieren (Anklopfen).

#### Rufnummerübermittlung einrichten

60

- 1. Tippen Sie auf **Start > Settings (Einstellungen) > Personal** (**Persönlich**)-Register > **Services**-Register.
- Wählen Sie Caller ID (Rufnummerübermittlung) aus der Liste, tippen Sie auf Get Settings (Einstellungen abrufen).
- 3. Wählen Sie aus, an wen Ihre Rufnummer übermittelt werden soll.
- 4. Zur Bestätigung und zum Speichern tippen Sie auf OK.

#### Anrufweiterleitung einrichten

- 1. Tippen Sie auf **Start > Settings (Einstellungen) > Personal** (**Persönlich)**-Register > **Services**-Register.
- Wählen Sie Call Forwarding (Anrufweiterleitung) aus der Liste, tippen Sie auf Get Settings (Einstellungen abrufen).
- Legen Sie fest, ob sämtliche Anrufe weitergeleitet werden oder ob die Weiterleitung nur unter bestimmten Voraussetzungen erfolgen soll. Wählen Sie die gewünschte Option durch Antippen der Kontrollkästchen aus, geben Sie die Nummer(n) ein, an die Anrufe weitergeleitet werden sollen.
- 4. Zur Bestätigung und zum Speichern tippen Sie auf OK.

#### Anklopfen einrichten

- 1. Tippen Sie auf **Start > Settings (Einstellungen) > Personal** (**Persönlich)**-Register > **Services**-Register.
- 2. Wählen Sie **Call Waiting (Anklopfen)** aus der Liste, tippen Sie auf **Get Settings (Einstellungen abrufen)**.
- Wählen Sie aus, ob Sie über ankommende Anrufe benachrichtigt werden möchten, wenn Sie gerade telefonieren.
- 4. Zur Bestätigung und zum Speichern tippen Sie auf OK.

Hinweis: In den Hilfemenüs finden Sie ausführlichere Hinweise zum Anpassen der Telefoneinstellungen.

## Profile und Klingeltöne auswählen

Ein Profil enthält Einstellungen für Alarmbenachrichtigungen, Gerätelautstärke, Klingeltontyp und Klingelton.

 Tippen Sie auf Start > Programs (Programme) > Phone (Telefon) > Sound Profiles (Klangprofile). Es gibt drei Profile:

| Profil    | Beschreibung                                                                                                   |
|-----------|----------------------------------------------------------------------------------------------------|
| Normal    | Dies ist das Standardprofil. Anrufsignalisierungen werden in mittlerer Lautstärke ausgegeben.                  |
| Vibrieren | Für Signalisierungen, ohne andere Leute zu stören. Die<br>Anrufsignalisierung erfolgt lautlos durch Vibration. |
| Lautlos   | Anrufsignalisierungen werden stummgeschaltet, die<br>Vibrationsfunktion ist abgeschaltet.                      |

- 2. Wählen Sie ein Profil aus, passen Sie die Profileinstellungen anschließend über die Listen und Schieber an.
- 3. Tippen Sie auf **Advance (Erweitert)**, wenn Sie zusätzliche Profiloptionen festlegen möchten.
- 4. Zur Bestätigung und zum Speichern tippen Sie auf OK.

## Kontakte verwalten

Ihr Acer x960 Smartphone bietet Ihnen ein Adressbuch, mit dem Sie Kontakte entweder im internen Speicher oder auf der SIM-Karte ablegen können.

In diesem Abschnitt werden noch weitere Optionen erläutert, auf die Sie über das Kontakte-Menü zugreifen können.

#### Kontakte hinzufügen und bearbeiten

Einen neuen Kontakt hinzufügen:

- 1. Geben Sie die Telefonnummer im Telefonbildschirm ein.
- 2. Tippen Sie auf Menu (Menü) > Save to Contacts (In Kontakten speichern).
- Tippen Sie auf <New Contact (Neuer Kontakt)> und wählen Sie aus, ob es sich dabei um einen SIM Contact (SIM-Kontakt) oder um einen Outlook Contact (Outlook-Kontakt) handelt.
- 4. Geben Sie die erforderlichen Daten ein.
- 5. Wenn Sie auf **Notes (Notizen)** tippen, können Sie weitere Informationen zum Kontakt eingeben.
- 6. Tippen Sie zum Speichern auf OK.

Sie können Kontakte direkt auf Ihrer SIM-Karte speichern. Dies ist nützlich, wenn Sie Ihre SIM-Karte mit mehreren Telefonen benutzen und Ihr Adressbuch dabei mitnehmen möchten.

Hinweis: Bei SIM-Kontakten können Sie lediglich einen Kontaktnamen und die zugehörige Rufnummer eingeben. Wenn Sie weitere Informationen festhalten möchten, erstellen Sie bitte einen regulären Telefonkontakt.

#### Kontakte bearbeiten

1. Tippen Sie auf Start > Contacts (Kontakte).

- 3. Tippen Sie auf Menu (Menü) > Edit (Bearbeiten).
- 4. Geben Sie weitere Angaben zum Kontakt ein, tippen Sie zum Speichern auf **OK**.

#### Kontakte verschieben

Gespeicherte Kontakte können Sie vom internen Speicher zur SIM-Karte und umgekehrt verschieben.

# Kontakte vom internen Speicher zur SIM-Karte verschieben

Hinweis: Beim Verschieben eines Kontaktes vom internen Speicher zur SIM-Karte werden lediglich der Kontaktname und die zugehörige Telefonnummer übertragen. Namen, die aus mehr als 14 Zeichen bestehen, werden abgeschnitten.

- 1. Drücken Sie die rechte **Contacts (Kontakte)**-Softtaste oder tippen Sie auf **Start** > **Contacts (Kontakte)**.
- 2. Tippen Sie den Kontakt aus dem internen Speicher an, den Sie speichern möchten.
- 3. Tippen Sie auf Menu (Menü) > Copy Contact (Kontakt kopieren) > To SIM (Zu SIM).
- 4. Bearbeiten Sie die Informationen nach Wunsch.
- 5. Zum Speichern des Kontaktes auf der SIM-Karte tippen Sie auf **OK** oder drücken die **OK**-Taste.

#### Kontakte von der SIM-Karte in den internen Speicher verschieben

- 1. Tippen Sie auf **Start** > **Contacts** (**Kontakte**).
- 2. Tippen Sie den SIM-Kontakt an, den Sie speichern möchten.
- 3. Tippen Sie auf Menu (Menü) > Copy Contact (Kontakt kopieren) > To Contacts (Zu Kontakten).
- 4. Bearbeiten Sie die Informationen nach Wunsch.
- 5. Zum Speichern des Kontaktes im internen Speicher tippen Sie auf **OK** oder drücken die **OK**-Taste.

#### Kontakte per SMS oder über Bluetooth übertragen

Kontaktdetails können Sie per SMS oder über Bluetooth an andere Telefone senden.

#### Kontakte per SMS versenden

- 1. Tippen Sie auf Start > Contacts (Kontakte).
- 2. Wählen Sie einen Kontakt aus.
- Tippen Sie auf Menu (Menü) > Send Contact (Kontakt senden) > SMS.
- 4. Wählen Sie die Kontaktinformationen zum Senden aus, tippen Sie anschließend auf **Done (Fertig)**.
- 5. Geben Sie den Empfänger an und tippen Sie auf **Send** (Senden).

#### Kontakte über Bluetooth übertragen

- 1. Tippen Sie auf **Start** > **Contacts (Kontakte)**.
- 2. Wählen Sie einen Kontakt aus.
- 3. Tippen Sie auf Menu (Menü) > Send Contact (Kontakt senden) > Bluetooth.
- 4. Wählen Sie das Bluetooth-Gerät, an das Sie den Kontakt senden möchten.
- 5. Tippen Sie auf Send (Senden).

#### Kontakte löschen

Kontakte können natürlich auch aus dem Adressbuch gelöscht werden; dies kann dann praktisch sein, wenn Sie Platz im internen Speicher oder auf der SIM-Karte schaffen möchten.

- 1. Tippen Sie auf Start > Contacts (Kontakte).
- 2. Wählen Sie einen Kontakt aus.
- 3. Tippen Sie auf Menu (Menü) > Delete Contact (Kontakt löschen).
- 4. Zum endgültigen Löschen des Kontaktes tippen Sie auf Yes (Ja).

#### Klingeltöne und Bilder mit bestimmten Kontakten verknüpfen

Sie können Kontakten einen speziellen Klingelton und ein Bild zuweisen – so können Sie Anrufer besonders schnell und einfach erkennen.

- 1. Tippen Sie auf Start > Contacts (Kontakte).
- 2. Tippen Sie den Kontakt an, dem Sie einen Klingelton oder ein Bild zuweisen möchten.
- 3. Tippen Sie auf Menu (Menü) > Edit (Bearbeiten).
- Tippen Sie auf Select a picture... (Bild auswählen...) der Ordner Eigene Bilder wird geöffnet. Tippen Sie auf das Bild, das Sie dem ausgewählten Kontakt zuweisen möchten.
- 5. Blättern Sie zu **Ringtone (Klingelton)** und tippen Sie das Feld an. Wählen Sie einen Klingelton aus der Auswahlliste.
- 6. Zur Bestätigung und zum Speichern tippen Sie auf **OK** oder drücken die **OK**-Taste.

## PC-Verbindung/Software installieren

Über Microsoft ActiveSync (unter Windows XP) oder das Windows Mobile-Gerätecenter (unter Windows Vista) können Sie die Daten Ihres Computers mit Ihrem Acer x960 Smartphone synchronisieren und die Daten an beiden Orten miteinander vergleichen und aktualisieren. Ein solcher Abgleich dient auch als Sicherungskopie Ihrer Daten, falls einmal etwas mit Ihrem Acer x960 Smartphone geschehen sollte.

## PC-Verbindung

Über das mitgelieferte Mini-USB-Kabel können Sie die Daten Ihres Acer x960 Smartphone über ActiveSync mit Ihrem Computer synchronisieren.

#### Weitere Funktionen

Schließen Sie das Mini-USB-Kabel an den Mini-USB-Anschluss Ihres Acer x960 Smartphone an. Verbinden Sie den Stecker am anderen Ende des USB-Kabels mit einem freien USB-Port Ihres Computers.

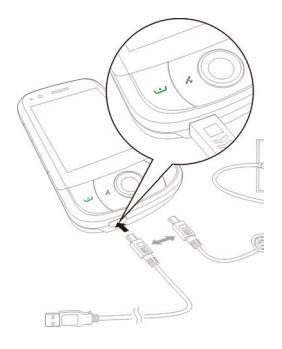

## USB-zu-PC-Einstellungen konfigurieren

Mit erweiterten Netzwerkeinstellungen können Sie Ihre USB-Verbindung mit dem PC verbessern, falls es einmal zu Problemen beim Synchronisieren von Daten über ActiveSync kommen sollte.

- 1. Tippen Sie auf Start > Settings (Einstellungen) > Connections (Verbindungen)-Register > USB to PC (USB-zu-PC).
- 2. Markieren Sie das Kontrollkästchen Enable advanced network functionality (Erweiterte Netzwerkfunktionalität aktivieren).
- 3. Zur Bestätigung und zum Speichern tippen Sie auf **OK** oder drücken die **OK**-Taste.

## Weitere Funktionen

## Kalender verwalten

Über den Kalender können Sie sich an Verabredungen und andere Termine erinnern lassen.
#### Neuen Termin festlegen:

- 1. Tippen Sie auf Start > Calendar (Kalender).
- Tippen Sie auf Menu (Menü) > New Appointment (Neuer Termin).
- 3. Geben Sie Informationen zum Termin ein und legen Sie fest, wie häufig Sie erinnert werden möchten.
- 4. Zur Bestätigung und zum Speichern tippen Sie auf **OK** oder drücken die **OK**-Taste.

Wenn Sie einen Termin bearbeiten möchten, tippen Sie den entsprechenden Eintrag an und tippen anschließend auf **Edit** (Bearbeiten) – der Bildschirm zum Bearbeiten von Terminen öffnet sich.

### Aufgaben erstellen

Aufgaben helfen Ihnen, bestimmte Dinge nicht zu vergessen, die noch zu erledigen sind, und Abgabetermine einzuhalten.

### Neue Aufgabe erstellen

- 1. Tippen Sie auf Start > Programs (Programme) > Tasks (Aufgaben).
- 2. Tippen Sie auf Menu (Menü) > New Task (Neue Aufgabe).
- Geben Sie alle relevanten Informationen zur Aufgabe ein, legen Sie Start- und Enddatum fest, wählen Sie, wie oft Sie erinnert werden möchten.
- 4. Zur Bestätigung und zum Speichern tippen Sie auf **OK** oder drücken die **OK**-Taste.

Wenn Sie eine Aufgabe bearbeiten möchten, tippen Sie den entsprechenden Eintrag an und tippen anschließend auf **Edit** (Bearbeiten) – der Bildschirm zum Bearbeiten von Aufgaben öffnet sich.

Hinweis: Weitere Hinweise zu sonstigen Optionen, die Sie in den Kalenderund Aufgabenbildschirmen nutzen können, finden Sie in den Hilfemenüs.

### Im Internet surfen

Wenn Sie mit Ihrem Acer x960 Smartphone im Internet surfen möchten, müssen Sie mit einem 3G-Mobilfunknetz oder mit einem Computer verbunden sein, der über ActiveSync mit dem Internet verbunden ist.

Öffnen Sie den Browser durch Antippen von Start > Internet Explorer.

Zum Anpassen der Browser-Einstellungen tippen Sie auf **Menu** (Menü) > Tools (Extras) > Options (Optionen).

### Windows Media Player verwenden

Mit dem Windows Media Player können Sie mit Ihrem Acer x960 Smartphone aufgenommene Videos und andere Dateien – z. B. MP3-Musikdateien – abspielen.

Die folgenden Formate werden unterstützt:

| Тур   | Formate            |
|-------|--------------------|
| Audio | WMA, MP3, WAV, AAC |
| Video | WMV                |

Video- oder Audiodateien wiedergeben

- Tippen Sie auf Start > Programs (Programme) > File Explorer (Datei-Explorer).
- Suchen Sie die gewünschte Datei heraus, tippen Sie zur Wiedergabe im Windows Media Player einmal darauf.

### Windows Live starten:

- 1. Tippen Sie auf Start > Programs (Programme) > Windows Live.
- 2. Melden Sie sich mit Ihrer eMail-Adresse und dem zugehörigen Kennwort an; Ihre Kontaktliste wird angezeigt.

### Acer x960 Smartphone personalisieren

Dieser Abschnitt führt Sie durch sämtliche Einstellungen, die im **Personal (Persönlich)**-Register des **Settings (Einstellungen)**-Bildschirms möglich sind.

#### Lautstärke einstellen

Zum Einstellen der Lautstärke tippen Sie auf das Symbol 📢 oben im Startbildschirm. Die Lautstärkesteuerung erscheint.

- Mit dem oberen Schieber stellen Sie die Klingeltonlautstärke ein.
- Der untere Schieber regelt die Systemlautstärke.
- Mit den Symbolen oben im Bildschirm können Sie sämtliche Klänge einschalten, Ihr Telefon auf reine Vibration einstellen oder alle Klänge stummschalten.
- Wenn Sie die Lautstärke im laufenden Gespräch einstellen, wirkt sich dies auf die Hörerlautstärke aus.

### Programme im Startmenü konfigurieren

Besonders häufig genutzte Programme können Sie auswählen und als Verknüpfungen im Startmenü ablegen.

- 1. Tippen Sie auf Start > Settings (Einstellungen) > Personal (Persönlich)-Register > Menus (Menüs).
- 2. Wählen Sie die Programme, die im Startmenü erscheinen sollen, aus der Liste.
- 3. Zur Bestätigung und zum Speichern tippen Sie auf OK.

### Klänge und Benachrichtigungen konfigurieren

Sie können festlegen, welche Klänge bei bestimmten Ereignissen oder bei bestimmten Aktionen ausgegeben werden.

- 1. Tippen Sie auf Start > Settings (Einstellungen) > Personal (Persönlich)-Register > Sounds & Notifications (Klänge und Benachrichtigungen) > Sounds (Klänge)-Register.
- Durch Auswahl legen Sie Klänge für Ereignisse oder Programme fest. Sie können auch einstellen, dass beim Tippen auf dem Bildschirm oder beim Drücken von Tasten eine akustische Rückmeldung erfolgt.
- 3. Tippen Sie auf das Notifications(Benachrichtigungen)-Register.
- Wählen Sie ein Ereignis aus der Liste die Benachrichtigungsoptionen dieses Ereignisses werden angezeigt.
- 5. Passen Sie die Einstellungen an.

- Wiederholen Sie die Schritte 4 und 5, wenn Sie die Benachrichtigungsoptionen weiterer Ereignisse ändern möchten.
- 7. Zur Bestätigung und zum Speichern tippen Sie auf **OK** oder drücken die **OK**-Taste.

### Beleuchtungseinstellungen konfigurieren

Sie können sowohl die Intensität als auch die Bedingungen festlegen, unter denen sich die Beleuchtung ein- oder ausschaltet.

- Tippen Sie auf Start > Settings (Einstellungen) > System-Register > Backlight (Beleuchtung) > Battery Power (Akkubetrieb)-Register.
- 2. Hier definieren Sie die Zeitspannen zum Ein- und Ausschalten der Beleuchtung, wenn Ihr Acer x960 Smartphone im Akkubetrieb arbeitet.
- 3. Tippen Sie auf das **External Power (Netzteil)**-Register. Hier wählen Sie die Zeitspannen zum Ein- und Ausschalten der Beleuchtung, wenn Ihr Acer x960 Smartphone mit einer externen Stromversorgung arbeitet.
- Tippen Sie auf das Backlight Level (Beleuchtungshelligkeit)-Register. Stellen Sie die gewünschte Beleuchtungshelligkeit ein, wählen Sie gegebenenfalls die Option zur automatischen Helligkeitsanpassung.
- 5. Zur Bestätigung und zum Speichern tippen Sie auf OK.

**Hinweis:** Die Beleuchtung wirkt sich stark auf die Akkulaufzeit aus. Konfigurieren Sie diese Einstellungen mit Bedacht – so erzielen Sie eine maximale Akkulaufzeit.

#### Systemzertifikate verwalten

Systemzertifikate werden eingesetzt, um Ihr Acer x960 Smartphone anderen System gegenüber positiv zu identifizieren.

Tippen Sie auf **Start > Settings (Einstellungen) > System**-Register > **Certificates (Zertifikate)**. Hier können Sie sich sämtliche Zertifikate anschauen.

### Uhrzeit und Alarm einstellen

Sie können Uhrzeit und Datum für zwei verschiedene Orte festlegen; zusätzlich können Sie mehrere Alarme programmieren.

Unter **"Datum und Uhrzeit einstellen" auf Seite 44** erfahren Sie, wie Sie Datum und Uhrzeit einstellen können.

### Alarme einstellen

- 1. Tippen Sie auf Start > Settings (Einstellungen) > System-Register > Clock & Alarms (Uhrzeit & Alarm).
- 2. Zum Aktivieren eines Alarms tippen Sie auf das jeweilige Kontrollkästchen.
- 3. Tippen Sie im Alarms (Alarme)-Register auf Description (Beschreibung), geben Sie eine Bezeichnung des Alarms ein.
- 4. Wählen Sie Alarmtag und -uhrzeit.
- 5. Zur Bestätigung und zum Speichern tippen Sie auf **OK** oder drücken die **OK**-Taste.

#### Mikrofonlautstärke anpassen

Sie können die Mikrofonlautstärke (die Empfindlichkeit des Mikrofons) einstellen und die Lautstärke automatisch regeln lassen (AGC).

- 1. Tippen Sie auf Start > Settings (Einstellungen) > System-Register > Microphone (Mikrofon).
- 2. Stellen Sie die gewünschte Mikrofonlautstärke mit dem Schieber ein.
- 3. Zur Bestätigung und zum Speichern tippen Sie auf **OK** oder drücken die **OK**-Taste.

### Regionaleinstellungen konfigurieren

Hier können Sie unterschiedliche Regionaleinstellungen vornehmen: Beispielsweise Währung, Ziffern-, Datums- und Zeitformate an die in Ihrem Land üblichen Vorgaben anpassen.

- Tippen Sie auf Start > Settings (Einstellungen) > System-Register > Regional Settings (Regionaleinstellungen).
- 2. Durch Antippen der Register Region, Number (Zahlen), Currency (Währung), Date (Datum) und Time (Uhrzeit)

können Sie die entsprechenden Vorgaben anzeigen lassen. Diese Einstellungen können Sie bei Bedarf anpassen.

3. Zur Bestätigung und zum Speichern tippen Sie auf **OK** oder drücken die **OK**-Taste.

### Energiesparoptionen

- Tippen Sie auf Start > Settings (Einstellungen) > System-Register > Power (Energie) > Advanced (Erweitert)-Register.
- Wählen Sie die Zeitspanne, nach der sich Ihr Acer x960 Smartphone automatisch abschalten soll, wenn Sie es nicht benutzen. Dabei können Sie zwei unterschiedliche Zeitspannen definieren: eine für Akkubetrieb, eine weitere für den Betrieb mit externer Stromversorgung.

#### **Energiestand anzeigen**

Tippen Sie auf **Start > Settings (Einstellungen) > System**-Register > **Power (Energie) > Battery (Akku)**-Register – der Akku-Energiestand wird angezeigt.

#### Programme entfernen

Sie können in Ihrem Acer x960 Smartphone installierte Programme entfernen – zum Beispiel dann, wenn Sie zusätzlichen Speicherplatz freigeben möchten.

**Hinweis:** Sie können nur selbst installierte Programme entfernen; die werksseitig installierten Programme lassen sich nicht entfernen.

- Tippen Sie auf Start > Settings (Einstellungen) > System-Register > Remove Programs (Programme entfernen).
- 2. Tippen Sie das Programm an, das Sie aus der Liste entfernen möchten.
- 3. Tippen Sie auf **Remove (Entfernen)**; das Programm wird deinstalliert.

### Bildschirmoptionen konfigurieren

Damit sich das Display Ihres Acer x960 Smartphone komfortabel ablesen lässt, können Sie die Bildschirmausrichtung ändern, den Bildschirm kalibrieren, ClearType (verbessert die Textdarstellung) aktivieren oder die Schriftgröße anpassen.

- 1. Tippen Sie auf Start > Settings (Einstellungen) > System-Register > Screen (Bildschirm) > (Allgemein)-Register.
- Wählen Sie die Bildschirmausrichtung, tippen Sie auf Align Screen (Bildschirm kalibrieren), wenn Sie den Bildschirm neu kalibrieren möchten.
- 3. Tippen Sie auf das **ClearType**-Register. Schalten Sie ClearType ein oder aus.
- 4. Tippen Sie auf das **Text Size (Schriftgröße)**-Register. Stellen Sie die gewünschte Schriftgröße mit dem Schieber ein.
- 5. Zur Bestätigung und zum Speichern tippen Sie auf **OK** oder drücken die **OK**-Taste.
- Tippen Sie auf ein Programm in der Liste, wählen Sie Activate (Aktivieren) zum Starten, Stop (Stopp) zum Stoppen oder Stop All (Alle stoppen), wenn Sie sämtliche laufenden Programme stoppen möchten.

# Acer x960 Smartphone zurücksetzen

Falls Ihr Acer x960 Smartphone nicht mehr auf Tastenbetätigungen oder Antippen des Bildschirms reagiert, ist es sinnvoll, das Gerät zurückzusetzen.

Hinweis: Bevor Sie das Gerät zurücksetzen, überzeugen Sie sich zunächst davon, dass Sie Ihr Acer x960 Smartphone nicht aus Versehen gesperrt haben. In diesem Fall geben Sie das Telefon wieder frei, indem Sie unten rechts im Bildschirm auf Freigeben tippen.

#### Acer x960 Smartphone zurücksetzen

### Warmstart

Ein Warmstart startet Ihr Acer x960 Smartphone einfach neu – dieser Vorgang ist in etwa mit einem Neustart Ihres Computers vergleichbar. Sämtliche Daten und Einstellungen bleiben dabei erhalten.

Hinweis: Damit Ihr Acer x960 Smartphone nicht beschädigt wird, setzen Sie das Gerät nur mit Hilfe des mitgelieferten Stiftes zurück.

Drücken Sie mit der Spitze des Stiftes sanft auf die **Reset** (**Rücksetztaste**); diese befindet sich hinter der kleinen Öffnung an der Seite Ihres Acer x960 Smartphone.

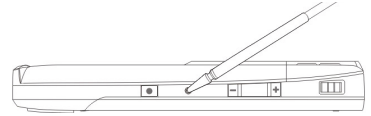

Rücksetztaste

### Kaltstart

Bei einem Kaltstart wird das RAM Ihres Acer x960 Smartphone gelöscht. Dieser Vorgang lässt sich am ehesten mit dem kompletten Aus- und Wiedereinschalten eines Computers vergleichen.

Hinweis: Damit Ihr Acer x960 Smartphone nicht beschädigt wird, setzen Sie das Gerät nur mit Hilfe des mitgelieferten Stiftes zurück.

Halten Sie die Ein-/Austaste gedrückt, drücken Sie nun zusätzlich mit der Spitze des Stiftes sanft auf die **Reset** 

#### Acer x960 Smartphone zurücksetzen

(Rücksetztaste); diese befindet sich hinter der kleinen Öffnung an der Seite Ihres Acer x960 Smartphone.

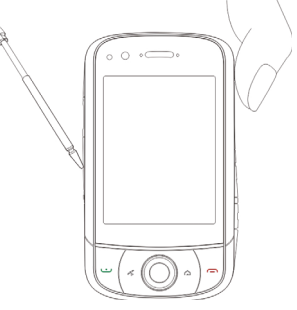

### Rücksetzen auf die Werkseinstellungen

Warnung! Setzen Sie das Gerät nur dann auf die Werkseinstellungen zurück, wenn Ihr Acer x960 Smartphone nicht mehr mit anderen Rücksetzmethoden betriebsbereit gemacht werden kann.

Beim Zurücksetzen auf die Werkseinstellungen wird Ihr Acer x960 Smartphone wieder in den Zustand versetzt, in dem es das Werk verließ.

Warnung! Dabei werden sämtliche persönlichen Daten, sämtliche im Telefon gespeicherten Kontakte und alle von Ihnen installierten Programme gelöscht.

Falls der Bildschirm auf Berührungen mit dem Stift reagiert: Wechseln Sie zu Start > Programs (Programme) > Utilities (Dienstprogramme) > Default Settings (Standardeinstellungen). Lesen Sie die Warnung aufmerksam

#### Acer x960 Smartphone zurücksetzen

durch, geben Sie anschließend den Sicherheitscode in das leere Textfeld ein. Tippen Sie zum Fortsetzen auf **OK**.

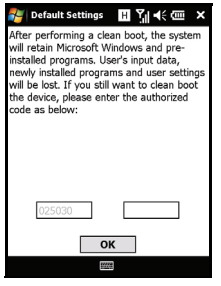

Falls der Bildschirm nicht mehr auf Berührungen mit dem Stift reagiert: Drücken Sie die Rücksetztaste, während Sie die Ein-/ Austaste gedrückt halten. Wenn der Acer-Bildschirm angezeigt wird, halten Sie die Aufnahmetaste gedrückt. Sie werden nun gefragt, ob Sie das Telefon auf die Werkseinstellungen zurücksetzen möchten. Drücken Sie die Kamerataste zur Bestätigung. Wenn Sie die Kamerataste nicht drücken, führt Ihr Acer x960 Smartphone einen normalen Neustart aus.

# Kapitel 8: Zubehör und Tipps

Dieses Kapitel zeigt Ihnen, wie Sie Zubehör mit Ihrem Acer x960-Smartphone verwenden und bietet Ihnen nützliche Tipps zum Umgang mit Ihrem Acer x960-Smartphone.

# Stereo-Headset verwenden

Ihr Acer x960-Smartphone wird mit einem Stereo-Headset mit integriertem Mikrofon geliefert, damit Sie auch telefonieren können, ohne das Telefon ständig in der Hand halten zu müssen.

Wenn Sie das Headset nutzen möchten, schließen Sie es einfach an den Mini-USB-Anschluss am Boden Ihres Telefons an.

Sobald das Headset angeschlossen ist, werden sämtliche Audiosignale über das Headset ausgegeben; die Lautsprecher schalten sich ab.

- Zum Annehmen eines Anrufes drücken Sie die silberne Taste am Mikrofon.
- Stellen Sie die Lautstärke mit dem integrierten Lautstärkeregler ein.
- Zum Auflegen drücken Sie die silberne Taste noch einmal.

# Bluetooth-Headsets verwenden

Durch die integrierte Bluetooth-Funktionalität können Sie sämtliche Bluetooth-Headsets mit Ihrem Acer x960-Smartphone verwenden. Dadurch können Sie bequem telefonieren, ohne das Telefon ständig in der Hand halten zu müssen – und ohne störenden "Kabelsalat".

### So richten Sie Ihr Bluetooth-Headset ein:

1. Rufen Sie den Kommunikationsmanager auf, indem Sie im

Startbildschirm auf 📰 tippen.

- 2. Schalten Sie die Bluetooth-Konnektivität durch Antippen des Bluetooth-Symbols ein.
- 3. Drücken Sie die rechte Softtaste oder tippen Sie auf Settings (Einstellungen) und wählen Sie die Bluetooth-Einstellungen aus dem Menü.
- 4. Tippen Sie im Bildschirm Bluetooth-Einstellungen auf Bluetooth-Manager.
- 5. Drücken Sie die linke Softtaste oder tippen Sie auf New (Neu).
- 6. Tippen Sie auf Hands-free/Headset setup (Freisprechen/ Headset einrichten).
- 7. Sorgen Sie dafür, dass Ihr Bluetooth-Headset bereit ist. tippen Sie dann auf Next (Weiter).
- 8. Tippen Sie das Symbol Ihres Bluetooth-Headsets an.
- 9. Geben Sie Ihr Headset-Kennwort ein, tippen Sie anschließend auf OK oder drücken Sie die OK-Taste.
- 10. Tippen Sie zum Abschluss der Einstellungen auf Finish (Fertiastellen).

Wenn Sie einen ankommenden Anruf annehmen möchten, drücken Sie die Annehmen-Taste Ihres Bluetooth-Headsets. (Die genaue Bezeichnung dieser Taste entnehmen Sie bitte der Anleitung zu Ihrem Bluetooth-Headset.) Zum Beenden eines Anrufes drücken Sie coder End(Beenden).

Tipp: Gerade im Auto leistet ein Bluetooth-Headset einen entscheidenden Beitrag zur Sicherheit. Allerdings können Sie Ihr Bluetooth-Headset natürlich auch zuhause oder im Büro benutzen, wenn Sie Ihr Acer x960-Smartphone nicht ständig mit sich herumtragen möchten. Unter optimalen Bedingungen (keine festen Hindernisse zwischen Telefon und Headset) erzielen Sie mit Bluetooth eine Reichweite von bis zu 10 Metern

Wenn eine PC-Verbindung besteht, können Sie Ihr Acer x960-Smartphone als Modem einsetzen und GPRS- oder UMTS-Verbindungen nutzen.

Sie können auch eine USB-Verbindung oder die Bluetooth-Funktion Ihres Acer x960-Smartphone einsetzen, um eine Verbindung zum PC oder Notebook herzustellen und das Telefon als Modem zu nutzen. Zuerst müssen Sie eine Verbindung zu einem Internetanbieter am PC oder Notebook einrichten.

- 1. Klicken Sie auf Start > Settings (Einstellungen) > Control Panel (Systemsteuerung).
- Klicken Sie auf Network Connections (Netzwerkverbindungen) > Create a new connection (Assistent für neue Verbindungen).
- Klicken Sie auf Next (Weiter) der Assistent f
  ür neue Verbindungen startet.
- 4. Wählen Sie Connect to the Internet (Verbindung mit dem Internet herstellen) und klicken Sie auf Next (Weiter).
- Wählen Sie Set up my connection manually (Verbindung manuell einrichten), klicken Sie anschließend auf Next (Weiter).
- 6. Wählen Sie Connect to a dial-up modem (Verbindung mit einem DFÜ-Modem herstellen), klicken Sie auf Next (Weiter).
- 7. Geben Sie den Namen Ihres Internetanbieters (Internetdienstanbieter) ein, klicken Sie anschließend auf Next (Weiter).
- Geben Sie die Rufnummer Ihres Internetanbieters ein. Diese Nummer muss mit \*99# beginnen. Klicken Sie auf Next (Weiter).
- Sofern ein Bildschirm zur Verbindungsverfügbarkeit angezeigt wird, wählen Sie die gewünschte Option und klicken anschließend auf Next (Weiter).
- 10.Geben Sie Ihren Benutzernamen und Ihr Kennwort ein, klicken Sie auf **Next (Weiter)**.
- 11.Klicken Sie zum Abschluss der Einstellungen auf Finish (Fertig stellen).

Nun können Sie eine Bluetooth-Verbindung zwischen dem PC und Ihrem Acer x960-Smartphone aufbauen. Wenn Sie vom PC aus auf das Internet zugreifen, wählt Ihr x960 die angegebene Rufnummer Ihres Internetanbieters an und stellt eine Verbindung her.

### USB-Verbindung verwenden

- Schließen Sie ActiveSync, sofern diese Anwendung gerade ausgeführt werden sollte. Dies unterstützt die richtige Funktion der Internetfreigabe.
- 2. Tippen Sie auf Start > Programs (Programme) > Internet Sharing (Internetfreigabe).
- Wählen Sie USB aus dem PC-Verbindung-Auswahlmenü.
- Wählen Sie Ihren Netzwerkverbindungstyp aus dem Netzwerkverbindung-Auswahlmenü.

| Status:              |   |
|----------------------|---|
| Disconnected         |   |
|                      |   |
|                      |   |
| PC Connection:       |   |
| USB                  | - |
|                      |   |
| Network Connection:  |   |
| Chunghwa Teleco GPRS | • |
| _                    |   |
|                      |   |
|                      |   |
|                      |   |

5. Tippen Sie auf **Connect** (Verbinden).

Ihr Acer x960-Smartphone arbeitet nun als Modem.

### Bluetooth-Verbindung verwenden

Auch über Bluetooth können Sie einen PC mit Ihrem Acer x960-Smartphone koppeln und sich darüber mit dem Internet verbinden. Sorgen Sie dafür, dass Bluetooth im Kommunikationsmanager (eine **Kommunikationsmanager**)

Kommunikationsmanager (siehe **"Kommunikationsmanager"** auf Seite 54) eingeschaltet ist und Ihr Acer x960-Smartphone von anderen Bluetooth-Geräten gefunden werden kann. Dazu öffnen Sie den Kommunikationsmanager, tippen auf Settings (Einstellungen) > Bluetooth > Mode (Modus)-Register und markieren die Option Other devices can discover me (Telefon kann von anderen Geräten gefunden werden).

Sorgen Sie dafür, dass der Bluetooth-Adapter Ihres Computers eingeschaltet und betriebsbereit ist.

 Öffnen Sie die Bluetooth Places (Bluetooth-Umgebung), klicken Sie auf die Option zum Add... (Hinzufügen) von Bluetooth-Geräten. Führen Sie anschließend die Schritte des Assistenten zum Hinzufügen von Bluetooth-Geräten aus.

 Doppelklicken Sie auf den Gerätenamen Ihres Acer x960-Smartphone.

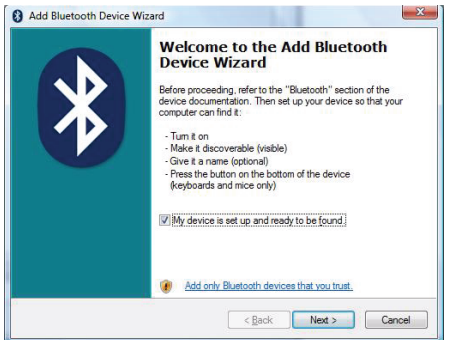

 Wählen Sie nach Aufforderung Let me choose my own passkey (Eigenes Kennwort auswählen), geben Sie ein Kennwort ein.

| Add Bluetooth Device Wizard                                                                                                    | ×                                                            |  |
|----------------------------------------------------------------------------------------------------|--------------------------------------------------------------|--|
| Do you need a passkey to add your device?                                                                                                    |                                                              |  |
| To answerthis question, refer to the "Bluetooth" sec<br>your device. If the documentation specifies a passke                                                                                     | tion of the documentation that came with<br>y, use that one. |  |
| Choose a passkey for me                                                                                                    |                                                              |  |
| Use the passkey found in the documentation:                                                                                                    |                                                              |  |
| <u>Let me choose my own passkey:</u>                                                                                                    | 0000                                                         |  |
| Ont use a passkey                                                                                                    |                                                              |  |
| (a) You should always use a <u>passkey</u> unless your device does not support one. We recommend using a passkey that is 8 to 16 digts long. The longer the passkey, the more secure it will be. |                                                              |  |
|                                                                                                    | < Back Next > Cancel                                         |  |

- Ihr Acer x960-Smartphone fragt nun nach, ob Sie eine Koppelung zulassen möchten, und fordert Sie anschließend zur Kennworteingabe auf. Geben Sie das zuvor festgelegte Kennwort ein, tippen Sie anschließend auf OK.
- Windows verbindet sich nun automatisch mit Ihrem Acer x960-Smartphone und erkennt, welche Services zur

Verfügung stehen.

82

| ervice, select the check box.                                              | COM7       |
|----------------------------------------------------------------------------|------------|
| Serial port (SPP) 'Bluetooth Serial<br>Serial port (SPP) 'Bluetooth Serial | Port' COM5 |
|                                                                            |            |

# MicroSD-Karte einlegen

Ihr Acer x960-Smartphone ist zur Erweiterung der Speicherkapazität mit einem Steckplatz für MicroSD-Karten ausgestattet.

Nehmen Sie den Akkufachdeckel ab, öffnen Sie die Abdeckung des SD/MMC-Steckplatzes, schieben Sie die MicroSD-Karte wie in der nachstehenden Abbildung gezeigt ein. Achten Sie darauf, dass die goldenen Kontakte oben liegen. Schieben Sie die Karte ein, bis sie einrastet.

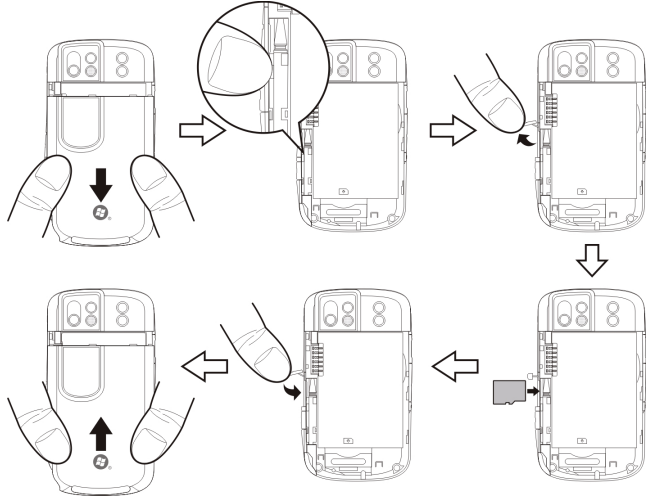

Hinweis: Falls sich Ihr Acer x960-Smartphone beim Einlegen der Karte gerade im Energiesparmodus befindet, wird es "aufgeweckt".

# Sicherheitsoptionen

### Kennwortschutz

Sie können Ihr Acer x960-Smartphone mit einem Kennwort vor unberechtigter Benutzung schützen. Wenn diese Funktion aktiv ist, muss ein Kennwort eingegeben werden, bevor das Gerät benutzt werden kann.

So schalten Sie den Kennwortschutz ein:

- Tippen Sie auf Start > Settings (Einstellungen) > Lock (Sperre).
- Markieren Sie das Kontrollkästchen und wählen Sie eine Zeitspanne aus, nach der die Kennwort-Eingabeaufforderung erscheinen soll.
- Wählen Sie den Kennworttyp: entweder eine einfache vierstellige Zahl oder ein "starkes" alphanumerisches Kennwort, das mindestens drei der folgenden Elemente enthalten muss: Groß- oder Kleibuschtaben Satzzeich

84

| Settings                    | ⊞ Yj •{€ 000 ok   |
|-----------------------------|-------------------|
| Password                    |                   |
| Prompt if dev<br>unused for | o Minutes 💌       |
| Password type:              | Simple PIN 🔹      |
| Password:                   |                   |
| Confirm:                    |                   |
|                             |                   |
|                             |                   |
| Password Hint               |                   |
| 123 1 2 3 4                 | 567890-= 🕈        |
| Tab q w e                   | rtyuiop[]         |
| CAP a s d                   | f g h j k l ; ' ' |
| Shift z x c                 | v b n m , . / 🖵   |
| Ctl áü ``\\                 | [↓[↑]+            |
|                             |                   |

Kleinbuchstaben, Satzzeichen und Ziffern.

 Geben Sie Ihr Kennwort zur Bestätigung noch einmal ein. Tippen Sie zum Speichern auf OK oder drücken Sie die OK-Taste.

Für den Fall, das Sie Ihr Kennwort einmal vergessen sollten, können Sie einen Tipp hinterlegen. Tippen Sie auf das **Hint** (**Tipp**)-Register, geben Sie Ihren Tipp anschließend ein. Tippen Sie zum Speichern auf **OK** oder drücken Sie die **OK**-Taste.

# Anhang

# FAQ, Problemlösung und Fehlermeldungen

In diesem Abschnitt finden Sie Antworten auf häufig gestellte Fragen (FAQs), die Sie sich bei der Benutzung Ihres Acer x960 Smartphone vielleicht stellen. Zusätzlich finden Sie einfache Lösungsvorschläge bei Problemen.

| Aspekt                | Frage                                                                | Antwort                                                                                                    |
|-----------------------|----------------------------------------------------------------------|----------------------------------------------------------------------------------------------------|
| Audio                 | Warum gibt mein<br>Gerät keinen Ton<br>aus?                          | Falls ein Headset angeschlossen ist,<br>werden die Lautsprecher<br>automatisch abgeschaltet.<br>Trennen Sie das Headset.                                                                                      |
|                       |                                                                      | Schauen Sie nach, ob der Ton<br>stummgeschaltet wurde. Tippen<br>Sie auf das Symbol щ€ oben im<br>Startbildschirm.                                                                                            |
|                       |                                                                      | Schauen Sie nach, ob die<br>Lautstärke auf den Mindestwert<br>eingestellt ist.                                                                                                    |
| Touchscreen           | Warum reagiert<br>der Touchscreen<br>nicht, wenn ich<br>ihn antippe? | Der Bildschirm muss eventuell neu<br>kalibriert werden. Wechseln Sie zu<br>Start > Settings (Einstellungen) ><br>System-Register > Screen<br>(Bildschirm). Hier können Sie den<br>Bildschirm neu kalibrieren. |
| Multimediadate<br>ien | Warum kann ich<br>meine Bilddateien<br>nicht anzeigen<br>lassen?     | Eventuell versuchen Sie ein Bild<br>darzustellen, dessen Format nicht<br>unterstützt wird. Unter<br><b>"Unterstützte Formate" auf</b><br>Seite 50 finden Sie weitere<br>Informationen zu diesem Thema.        |

### FAQ, Problemlösung und Fehlermeldungen

| Aspekt                                  | Frage                                                                                           | Antwort                                                                                                    |
|-----------------------------------------|-------------------------------------------------------------------------------------------------|----------------------------------------------------------------------------------------------------|
|                                         | Warum werden<br>meine<br>Videodateien<br>nicht angezeigt?                                       | Möglicherweise versuchen Sie ein<br>Video wiederzugeben, dessen<br>Format nicht unterstützt wird.<br>Unter <b>"Unterstützte Formate" auf<br/>Seite 50</b> finden Sie weitere<br>Informationen zu diesem Thema.                   |
|                                         | Warum werden<br>meine<br>Musikdateien<br>nicht abgespielt?                                      | Eventuell handelt es sich um eine<br>Datei, die in einem nicht<br>unterstützten Format vorliegt.<br>Unter <b>"Windows Media Player</b><br><b>verwenden" auf Seite 68</b> finden<br>Sie weitere Informationen zu<br>diesem Thema. |
| Systeminformat<br>ionen und<br>Leistung | Wie kann ich die<br>Betriebssystemver<br>sion meines<br>Gerätes abrufen?                        | Tippen Sie auf Start > Settings<br>(Einstellungen) > System-Register<br>> SysInfo. Hier werden<br>Betriebssystemversion und weitere<br>Informationen zu Hardware und<br>Software angezeigt.                                      |
|                                         | Wie kann ich das<br>System wieder auf<br>die<br>Werksvorgaben<br>zurücksetzen?                  | Führen Sie einen Kaltstart aus.<br>Unter <b>"Kaltstart" auf Seite 74</b><br>finden Sie weitere Informationen<br>zu diesem Thema.                                                                                                 |
|                                         | Was kann ich tun,<br>falls das System<br>nicht mehr normal<br>funktioniert oder<br>abstürzt?    | Führen Sie einen Kaltstart aus.<br>Unter <b>"Warmstart" auf Seite 74</b><br>finden Sie weitere Informationen<br>zu diesem Thema.                                                                                                 |
| Ein- und<br>Ausschalten                 | Das Gerät lässt<br>sich nicht<br>einschalten.                                                   | Möglicherweise ist der Akku leer.<br>Laden Sie das Gerät auf. Unter<br><b>"Akku aufladen" auf Seite 11</b><br>finden Sie weitere Informationen<br>zu diesem Thema.                                                               |
|                                         | Auch bei voller<br>Akkuladung<br>scheint sich der<br>Akku übermäßig<br>schnell zu<br>entleeren. | Prüfen Sie die<br>Energiesparoptionen. Tippen Sie<br>auf Start > Settings (Einstellungen)<br>> System-Register > Power<br>(Energie). Hier können Sie die<br>Energiesparoptionen einstellen.                                      |

### FAQ, Problemlösung und Fehlermeldungen

#### Fehlermeldungen

| Fehlermeldungen                                                               | Beschreibung                                                                                                    |
|-------------------------------------------------------------------------------|----------------------------------------------------------------------------------------------------|
| Verbindung abgebrochen                                                        | Aktion vom Anwender abgebrochen.                                                                                                    |
| Service nicht verfügbar – bitte<br>später erneut versuchen.                   | Das Netzwerk ist nicht stabil oder der Server<br>reagiert nicht. Versuchen Sie es später noch<br>einmal.                                                                                                    |
| Verbindung nicht verfügbar<br>– bitte<br>Netzwerkeinstellungen<br>überprüfen. | <ul> <li>Steht kein Pfad zum Ziel zur Verfügung. Bitte<br/>überprüfen Sie die Einstellungen unter Start &gt;<br/>Settings (Einstellungen) &gt; Connections<br/>(Verbindungen)-Register.</li> <li>1. Falls Sie Ihr Smartphone über USB mit dem<br/>PC verbunden haben, überprüfen Sie<br/>sowohl die PC-Netzwerkeinstellungen als<br/>auch die ActiveSync-Einstellungen (bei<br/>USB-Verbindungen werden weder Wi-Fi-<br/>noch GPRS/3G verwendet).</li> <li>2. Sofern Wi-Fi aktiv ist, prüfen Sie die Wi-Fi-<br/>Einstellungen unter Start &gt; Settings<br/>(Einstellungen) &gt; Connections<br/>(Verbindungen)-Register &gt; Comm.<br/>Manager (Kommunikationsmanager)<br/>(wenn Wi-Fi aktiv ist, werden GPRS/3G<br/>nicht genutzt).</li> <li>Hinweis: Eventuell müssen Sie sich am<br/>Drahtlosnetzwerk anmelden.</li> <li>3. Wenn Sie die Einstellungen unter Start -&gt;<br/>Einstellungen. Verbindungen-Seite -&gt;<br/>Verbindungen. Wenn Sie Ihr Acer x960<br/>Smartphone momentan zum Roaming<br/>einsetzen und die Option Exclude<br/>international GPRS/3G roaming<br/>ausschließen) markiert ist, müssen Sie die<br/>Markierung entfernen.</li> </ul> |
|                                                                               | Hinweise:                                                                                                    |
|                                                                               | <ol> <li>Zum überprüfen infer<br/>Netzwerkverbindung verbinden Sie sich<br/>mit dem Internet Explorer mit einer<br/>beliebigen Internetseite.</li> </ol>                                                                                                    |
|                                                                               | <ol> <li>Bei schwachen Funksignalen kann es zu<br/>unzuverlässigen Datenverbindungen<br/>kommen. Bitte versuchen Sie es später<br/>noch einmal.</li> </ol>                                                                                                    |

#### Technische Daten

# Technische Daten

### Leistung

- Samsung SC3 6410, 533 MHz
- Systemspeicher:
  - 128 MB SDRAM (16 MB für Modemverwendung)
  - 256 MB Flash ROM
- Microsoft<sup>®</sup> Windows Mobile<sup>™</sup> 6.1 Professional

### Display

- VGA-TFT-Touchscreen (2,8 Zoll)
- 640 x 480 Pixel Auflösung
- 65.000 Farben
- Microsoft ClearType-Technologie zur schärferen Anzeige von Schriften

### Multimedia

- Stereoausgang in CD-Qualität
- Mikrofoneingang über Mini-USB
- Monolautsprecher (maximal 0,5 W)
- Mikrofon mit Kugelcharakteristik
- Unterstützte Formate

| Тур             | Formate                                     |
|-----------------|---------------------------------------------|
| Audiowiedergabe | WMA, MP3, WAV, AAC, AMR                     |
| Klingeltöne     | SP-MIDI, MIDI, MMF, AMR, AWB, RMI, MP3, AAC |
| Videoaufnahme   | 3GP, MPEG-4, H.263, AVI, WMV                |
| Videowiedergabe | 3GP, MPEG-4, WMV, H.263, H.264              |

### **USB-Anschluss**

- 10-poliger Mini-USB-Anschluss
- USB-Slave
- Netzteilanschluss (5 V, 1 A)

### Konnektivität

- Bluetooth<sup>®</sup> 2.0+EDR
- IEEE Wi-Fi 802.11 b/g WLAN
- GSM 850 / 900 / 1800 / 1900
- UMTS 2100 / 1900 / 850
- HSDPA / HSUPA / EDGE / GPRS

### Kamera

- VGA (300.000 Pixel) für Videotelefonie (Frontkamera)
- 3,2 Megapixel, Autofokus (Frontkamera)

### Erweiterung

• MicroSD-Steckplatz für Karten bis 8 GB

### Akku

- Wiederaufladbarer, austauschbarer Lithium-Polymer-Akku mit hoher Energiedichte (1530 mAh)
- Akkulaufzeiten:
  - Bis zu 4 Stunden 3G-Sprechzeit, Beleuchtung abgeschaltet
  - Bis zu 6 Stunden 2G-Sprechzeit, Beleuchtung abgeschaltet
  - Bis zu 5 Stunden GPS-Nutzung

- Bis zu 15 Stunden Pocket PC-Nutzung
- 245 Stunden Bereitschaft (WDCDMA)
- 275 Stunden Bereitschaft (GSM)

HINWEIS: Die Akkubetriebszeiten hängen vom individuellen Stromverbrauch je nach Nutzung der Systemressourcen ab. Beispielsweise verkürzen ständig eingeschaltete Hintergrundbeleuchtung oder Nutzung von leistungshungrigen Anwendungen die Akkubetriebszeit.

### Design und Ergonomie

| Höhe    | 106,4 mm                                   |
|---------|--------------------------------------------|
| Breite  | 59 mm                                      |
| Tiefe   | 13,7 / 14,8 mm                             |
| Gewicht | 131,5 g (einschließlich<br>Akku und Stift) |

• Attraktives, leichtes und robustes Design

### Warnungen und Sicherheitshinweise

- Benutzen Sie das Gerät nicht in der Nähe von Wasser und anderen Flüssigkeiten.
- Stellen Sie das Gerät nicht auf wacklige Unterlagen. Das Gerät kann schwer beschädigt werden, falls es herunterfällt.
- Schlitze und andere Öffnungen dienen der Belüftung, sorgen für zuverlässigen Betrieb des Gerätes und schützen vor Überhitzung. Solche Öffnungen dürfen keinesfalls blockiert oder abgedeckt werden. Achten

#### Warnungen und Sicherheitshinweise

Sie darauf, dass die Öffnungen nicht aus Versehen abgedeckt werden, wenn Sie das Gerät auf einer weichen Unterlage (z. B. Bett, Sofa, usw.) ablegen. Legen Sie das Gerät nie in der Nähe von Heizungen oder anderen Wärmequellen ab (dazu zählen auch Autos im Sonnenschein), schließen Sie es nicht ein, sofern nicht für gute Belüftung gesorgt ist.

- Schieben Sie niemals Gegenstände durch Öffnungen in das Gerät: Andernfalls kann es zu Kurzschlüssen kommen, die das Gerät zerstören und weitere Unfälle auslösen können. Lassen Sie niemals Flüssigkeiten auf oder in das Gerät gelangen.
- Damit es nicht zu Beschädigungen von internen Komponenten und zum Auslaufen des Akkus kommt, legen Sie das Gerät nicht an vibrierenden Stellen ab.
- Nutzen Sie das Gerät niemals bei sportlichen Aktivitäten, nicht beim Training und nicht an Stellen, an denen starke Vibrationen herrschen: Es kann zu Kurzschlüssen und weiteren Beschädigungen kommen; im schlimmsten Fall können auch Explosionen des Akkus nicht ausgeschlossen werden.

#### VORSICHT beim Hören von Musik

Halten Sie sich zum Schutz Ihres Gehörs an die folgenden Hinweise:

- Erhöhen Sie die Lautstärke nur schrittweise, bis eine für Sie angenehme Lautstärke erreicht ist.
- Drehen Sie die Lautstärke anschließend nicht weiter auf.
- Hören Sie nicht längere Zeit bei hoher Lautstärke.
- Drehen Sie die Lautstärke nicht auf, um Umgebungsgeräusche zu übertönen.
- Vermindern Sie die Lautstärke, wenn Sie Gesprächen von Personen in Ihrer Nähe nicht mehr folgen können.

#### Hinweise zum Akku

92

Ihr Gerät ist mit einem Lithium-Polymer-Akku ausgestattet. Verwenden Sie solche Akkus nicht an feuchten Stellen und nicht in der Nähe von ätzenden Substanzen. Legen Sie das Gerät nicht in der Nähe von Wärmequellen und nicht an Orten ab, an denen hohe Temperaturen auftreten können: zum Beispiel in direktem Sonnenlicht. Legen Sie das Gerät nicht in Mikrowellengeräte, setzen Sie es nicht unter Druck, setzen Sie es keinen Temperaturen über 60 °C aus. Bei Nichtbeachtung dieser Hinweise kann der Akku auslaufen, sich erhitzen, zu brennen beginnen, explodieren und schwere Verletzungen und Schäden verursachen. Stechen Sie nicht in den Akku, versuchen Sie nicht, ihn zu öffnen oder anderweitig zu zerlegen. Falls der Akku auslaufen sollte und Sie mit der ausgelaufenen Flüssigkeit in Berührung kommen, spülen Sie die betroffene Stelle gründlich mit Wasser und suchen unverzüglich einen Arzt auf. Zu Ihrer Sicherheit und zur Schonung des Akkus lässt sich das Gerät nicht bei niedrigen (unter 0 °C) und hohen Temperaturen (über 40 °C) aufladen.

Ein neuer Akku erreicht seine volle Kapazität erst nach zwei oder drei vollständigen Lade- und Entladezyklen. Ein Akku lässt sich hundert Male wieder aufladen, verschleißt aber dennoch im Laufe der Zeit. Kaufen Sie einen neuen Akku, wenn sich Sprech- und Bereitschaftszeiten deutlich verkürzen. Nutzen Sie ausschließlich von Acer zugelassene Akkus, laden Sie Akkus nur mit Ladegeräten auf, die von Acer speziell für dieses Gerät zugelassen wurden.

Trennen Sie das Netzteil von der Steckdose und vom Gerät, wenn Sie es nicht benutzen. Laden Sie einen vollständig geladenen Akku nicht weiter auf – bei Überladung verkürzt sich die Lebensdauer. Auch ein nicht benutzter Akku entlädt sich langsam mit der Zeit. Falls der Akku komplett entladen sein sollte, kann es ein paar Minuten dauern, bis die Ladeanzeige im Display erscheint. Erst dann sind Anrufe möglich.

Nutzen Sie den Akku ausschließlich für seinen bestimmungsgemäßen Zweck. Nutzen Sie niemals beschädigte Akkus oder Ladegeräte.

#### Warnungen und Sicherheitshinweise

Akku nicht kurzschließen. Es kann zu unbeabsichtigten Kurzschlüssen kommen, wenn Metallgegenstände wie Münzen, Klammern oder Kugelschreiber in direkten Kontakt mit den positiven (+) und negativen Kontakten (-) des Akkus geraten. (Diese Kontakte sehen wie Metallstreifen aus.) Dies kann beispielsweise geschehen, wenn Sie einen Ersatzakku in der Tasche oder Brieftasche transportieren. Ein Kurzschluss der Anschlüsse kann den Akku und/oder den verbindenden Gegenstand beschädigen.

Werden Akkus an heißen oder kalten Orten abgelegt – beispielsweise in geschlossenen Fahrzeugen im Sommer oder Winter – reduziert sich die Kapazität und die Lebenserwartung des Akkus. Bemühen Sie sich grundsätzlich, den Akku bei Temperaturen zwischen 15 °C und 25 °C aufzuladen. Es kann vorkommen, dass ein Gerät auch bei komplett geladenem, aber zu heißem oder zu kaltem, Akku vorübergehend nicht funktioniert. Die Akkuleistung ist insbesondere bei Temperaturen weit unterhalb des Gefrierpunktes stark eingeschränkt.

Entsorgen Sie Akkus nicht durch Verbrennen; es besteht Explosionsgefahr. Auch bei Beschädigungen können Akkus unter Umständen explodieren. Entsorgen Sie Akkus gemäß örtlichen Vorschriften. Nutzen Sie vorzugsweise Recyclingeinrichtungen. Nicht mit dem Hausmüll entsorgen.

#### Akku austauschen

Ihr Acer x960 Smartphone arbeitet mit Lithiumakkus. Tauschen Sie den Akku gegen einen Akku des mit dem Produkt gelieferten Typs aus. Die Verwendung von anderen Akkus kann Brände oder Explosionen auslösen.

Warnung! Akkus können explodieren, wenn sie nicht sachgerecht behandelt werden. Nicht zerlegen, nicht durch Verbrennen entsorgen! Von Kindern fernhalten. Halten Sie sich bei der Entsorgung von gebrauchten Akkus an örtliche Vorschriften.

### Zusätzliche Sicherheitshinweise

Ihr Gerät oder sein Zubehör können Kleinteile enthalten. Außerhalb der Reichweite von Kindern aufbewahren.

### Einsatzumgebung

Warnung! Aus Sicherheitsgründen schalten Sie sämtliche Funkeinrichtungen ab, wenn Sie Ihr Acer x960 Smartphone unter den folgenden Bedingungen nutzen. Zu den Funkeinrichtungen zählen: Drahtlosnetzwerk (WLAN), Bluetooth und 3G.

Halten Sie sich an sämtliche in Ihrer Region gültigen Sondervorschriften, schalten Sie das Gerät grundsätzlich ab, wenn die Nutzung untersagt ist oder die Nutzung zu Störungen oder Gefährdungen führen kann. Nutzen Sie das Gerät nur in den üblichen Betriebspositionen. Dieses Gerät erfüllt die Richtlinien zur HF-Aussetzung, wenn es auf normale Weise genutzt wird und sich seine Antenne mindestens 1,5 cm vom Körper entfernt befindet. Decken Sie die Antenne nicht mit Metallgegenständen ab, sorgen Sie für die Einhaltung des oben erwähnten Abstands zum Körper. Um erfolgreich Datendateien oder Mitteilungen übertragen zu können, ist eine gute Netzwerkverbindung erforderlich. In bestimmten Fällen kann die Übertragung von Datendateien oder Mitteilungen verzögert werden, bis eine solche Verbindung zur Verfügung steht. Achten Sie darauf, dass der oben angegebene Mindestabstand bis zum Abschluss der Übertragung grundsätzlich eingehalten wird. Teile des Gerätes sind magnetisch. Metallische Materialien können vom Gerät angezogen werden, Personen mit Hörgeräten sollten das Gerät nicht an das mit einem Hörgerät ausgestattete Ohr halten. Legen Sie keine Kreditkarten und andere magnetische Speichermedien in der Nähe des Gerätes ab; eine Löschung der darauf gespeicherten Daten ist möglich.

### Medizinische Geräte

94

Der Betrieb jeglicher Sendegeräte einschließlich Mobiltelefonen kann die Funktionalität nicht ausreichend abgeschirmter medizinischer Geräte beeinträchtigen. Wenden Sie sich an einen Arzt oder an den Hersteller des medizinischen Gerätes, wenn Sie herausfinden möchten, ob das jeweilige Gerät ausreichend gegen

#### Warnungen und Sicherheitshinweise

externe HF-Einstrahlung abgeschirmt ist, oder Sie weitere Fragen haben. Schalten Sie das Gerät in Gesundheitspflegeeinrichtungen ab, wenn Sie durch Personen oder andere Hinweise dazu aufgefordert werden. In Krankenhäusern und anderen Gesundheitspflegeeinrichtungen können Geräte eingesetzt werden, die empfindlich auf externe HF-Einstrahlung reagieren.

Pacemakers. (Herzschrittmacher) Hersteller von Herzschrittmachern empfehlen einen ständig einzuhaltenden Minimalabstand von 15,3 cm zwischen Sender und Herzschrittmacher, damit es nicht zu möglichen Störungen des Herzschrittmachers kommt. Diese Empfehlungen entsprechen den unabhängigen Forschungsergebnissen und Empfehlungen der Wireless Technology Research. Personen mit Herzschrittmachern sollten sich an folgende Hinweise halten:

- Halten Sie grundsätzlich einen Minimalabstand von 15,3 cm zwischen Gerät und Herzschrittmacher ein.
- Tragen Sie das Gerät nicht in der Nähe Ihres Herzschrittmachers, wenn es eingeschaltet ist. Falls Sie Störungen befürchten, schalten Sie das Gerät ab und wechseln seine Position.

Hearing aids. (Hörgeräte) Geräte können durch bestimmte digitale Sendegeräte beeinflusst werden. Bitte wenden Sie sich an Ihren Dienstanbieter, falls Störungen auftreten sollten.

### Fahrzeuge

HF-Signale können falsch installierte oder nicht ausreichend abgeschirmte elektronische Systeme (beispielsweise elektronische Kraftstoffeinspritzung, Antiblockiersystem, Tempomat, Air Bags) in Motorfahrzeugen beeinflussen. Wenn Sie weitere Informationen wünschen, fragen Sie bitte beim Hersteller Ihres Fahrzeugs/Ihres Zusatzgerätes oder in einer entsprechenden Vertriebsniederlassung nach. Das Gerät sollte nur von qualifizierten Fachkräften in Fahrzeugen installiert und gewartet werden. Unsachgemäße Installation oder

#### Warnungen und Sicherheitshinweise

Wartung kann gefährlich sein und Gerätegarantien erlöschen lassen. Überprüfen Sie regelmäßig den ordnungsgemäßen Einbau/die ordnungsgemäße Funktionsweise sämtlicher Sendegeräte innerhalb Ihres Fahrzeugs. Lagern und transportieren Sie keine entflammbaren Flüssigkeiten, Gase oder explosiven Materialien in dem Bereich des Fahrzeugs, in dem sich das Gerät oder daran angeschlossene Teile befinden. Bei mit Airbags ausgestatteten Fahrzeugen beachten Sie bitte, dass sich Airbags mit Wucht entfalten. Platzieren Sie keinerlei Gegenstände – einschließlich fest eingebauter und tragbarer Sendegeräte – über dem Airbag oder in seinem Entfaltungsbereich. Bei falscher Installation von Geräten innerhalb des Fahrzeugs können bei der Entfaltung des Airbags schwere Verletzungen auftreten. Die Nutzung Ihres Gerätes in Flugzeugen ist untersagt. Schalten Sie das Gerät ab, bevor Sie ein Flugzeug besteigen. Die Nutzung von Sendegeräten in Flugzeugen kann den Flugbetrieb gefährden und rechtliche Konsequenzen nach sich ziehen.

### Explosionsgefährdete Umgebungen (Ex-Umgebungen)

Schalten Sie Ihr Gerät ab, wenn Sie Bereiche betreten, in denen möglicherweise Explosionsgefahr besteht. Beachten Sie sämtliche diesbezüglichen Hinweisschilder und Vorschriften. Zu explosionsgefährdeten Bereichen zählen auch Stellen, an denen Sie aufgefordert werden, den Motor Ihres Kraftfahrzeugs abzustellen. Bei Funkenbildung in solchen Bereichen kann es zu Explosionen oder Bränden mit Verletzungen oder Todesfolge kommen. Schalten Sie das Gerät an Tankstellen und in Werkstätten ab. Beachten Sie Verbote zur Nutzung von Sendegeräten an Kraftstofflagerund Ausgabestellen sowie in chemietechnischen Einrichtungen. Nutzen Sie keine Sendegeräte an Stellen, an denen Sprengungen ausgeführt werden. Explosionsgefährdete Umgebungen sind meistens, jedoch nicht immer, klar gekennzeichnet. Zu solchen Umgebungen zählen das Unterdeck von Booten, Einrichtungen zum Lagern und Transportieren von Chemikalien, mit Flüssiggas betriebene Fahrzeuge sowie Bereiche, in denen Chemikalien oder Korn-, Staub- oder Metallpartikel in der Luft liegen.

Halten Sie sich an sämtliche Verbote. Nutzen Sie das Gerät nicht in der Nähe von Sprengungen.

# Notrufe

Wichtig: Mobiltelefone wie Ihr Gerät arbeiten mit Funksignalen, drahtlosen Netzwerken, Überlandleitungen und benutzerdefinierten Funktionen. Daher können Verbindungen zu jeder Zeit und unter sämtlichen Bedingungen nicht garantiert werden. Verlassen Sie sich niemals allein auf mobile Sendegeräte, wenn es auf lebenswichtige Kommunikation wie bei medizinischen Notfällen ankommt.

So tätigen Sie einen Notruf:

- Schalten Sie das Gerät ein, sofern es ausgeschaltet sein sollte. Prüfen Sie auf nutzbare Signalstärke. In manchen Funknetzen muss eine gültige SIM-Karte im Gerät eingelegt sein.
- 2. Löschen Sie die Anzeige gegebenenfalls durch mehrmaliges Drücken von —, bis das Gerät zum Anrufen bereit ist.
- Geben Sie die an Ihrem Aufenthaltsort g
  ültige Notfallrufnummer ein. Notfallrufnummern sind lokal unterschiedlich.
- Drücken Sie 
   .

Wenn bestimmte Funktionen aktiv sind, müssen Sie diese eventuell zunächst abschalten, bevor Sie einen Notruf führen können. Weitere Informationen dazu erhalten Sie in der Bedienungsanleitung oder von Ihrem Netzbetreiber.

Bei Notrufen achten Sie darauf, sämtliche notwendigen Informationen so exakt wie möglich anzugeben. Ihr mobiles Gerät ist eventuell das einzige Kommunikationsmittel am Unfallort. Beenden Sie den Anruf erst nach Aufforderung.

# Hinweise zu Entsorgung und Recycling

Entsorgen Sie dieses elektronische Gerät nicht mit dem regulären Hausmüll.

Durch sachgerechte Entsorgung des Gerätes leisten Sie einen entscheidenden Beitrag zum Umweltschutz. Weitere Informationen zur Entsorgung von elektrischen und elektronischen Geräten (WEEE-Richtlinie) finden Sie unter: http://www.acer-group.com/public/Sustainability/ sustainability01.htm

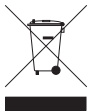

#### Hinweise zu Quecksilber

Bei Projektoren oder Elektronikprodukten mit LCD-Anzeige oder Röhrenmonitor:

Die Leuchten im Inneren des Produktes enthalten Quecksilber und müssen gemäß lokal gültigen Vorschriften entsorgt werden. Weitere Informationen finden Sie bei der Electronic Industries Alliance unter <u>www.eiae.org</u>. Hinweise zur Lampenspezifischen Entsorgung finden Sie unter

www.lamprecycle.org.

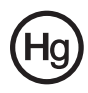

# Die richtige Pflege

 Achten Sie darauf, dass der Bildschirm Ihres Acer x960 Smartphone nicht verkratzt. Halten Sie den Bildschirm

#### Die richtige Pflege

sauber. Nutzen Sie den mitgelieferten Stift oder spezielle Stifte mit Kunststoffspitze zur Verwendung mit Touchscreens für Ihr Acer x960 Smartphone. Benutzen Sie niemals normale Kugelschreiber, Stifte oder sonstige scharfe oder spitze Gegenstände.

- Setzen Sie Ihr Acer x960 Smartphone (keinesfalls Regen oder sonstiger Feuchtigkeit aus. Achten Sie darauf, dass keine Feuchtigkeit durch die Bedienfeldtasten oder die Erweiterungssteckplätze eindringt. Behandeln Sie Ihr Acer x960 Smartphone ganz allgemein wie jedes andere Mobiltelefon oder elektronische Gerät.
- Lassen Sie Ihr Acer x960 Smartphone (nicht fallen, setzen Sie es keinen starken Stößen aus. Stecken Sie das Acer x960 Smartphone nicht in die Gesäßtasche.
- 4. Setzen Sie Ihr Acer x960 Smartphone (keinesfalls extremen Temperaturen aus. Legen Sie Ihr Acer x960 Smartphone beispielsweise nicht an heißen oder sehr kalten Tagen auf dem Armaturenbrett eines Fahrzeuges ab. Achten Sie zusätzlich auf einen gehörigen Abstand zu Heizungen und anderen Wärmequellen.
- 5. Benutzen und lagern Sie Ihr Acer x960 Smartphone (nicht an staubigen, feuchten oder gar nassen Orten.
- 6. Reinigen Sie Ihr Acer x960 Smartphone mit einem weichen, leicht angefeuchteten Tuch. Falls der Bildschirm verschmutzt ist, reinigen Sie ihn mit einem weichen Tuch, das Sie zuvor ganz leicht mit Wasser und etwas Fensterreiniger anfeuchten.
- 7. Drücken Sie (**nicht** mit Kraft auf den Bildschirm; andernfalls kann der Bildschirm brechen.
- 8. Drücken Sie (**nicht** mit Gewalt auf den 5-Wege-Joystick; es drohen schwere Beschädigungen. Dies gilt ganz besonders, wenn Sie Ihr Acer x960 Smartphone zur Installation eines Akkus oder einer SIM-Karte kopfüber auf eine Unterlage legen.

### Sicherheitsvorschriften

### Konformitätserklärung für EU-Länder

Hiermit erklärt Acer, dass diese Smartphone Reihe die Anforderungen und weiteren relevanten Bestimmungen der Richtlinie 1999/5/EC erfüllt.

Konformität mit russischer gesetzlicher Zertifizierung:

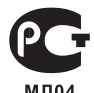

### Hinweise zu LCD-Bildpunkten (Pixel)

Das LCD-Gerät wurde unter Einsatz hoch präziser Fertigungstechniken hergestellt. Dennoch kann es vorkommen, dass einzelne Pixel dauerhaft leuchten oder als schwarze oder rote Punkte erscheinen. Ein solches Vorkommen wirkt sich nicht auf das aufgezeichnete Bild aus und stellt keine Fehlfunktion dar.

### Rechtliche Hinweise zu Funkgeräten

**Hinweis:** Die folgenden rechtlichen Informationen gelten nur für Modelle mit drahtlosen LAN- und/oder Bluetooth-Funktionen.

### Allgemein

Das Produkt erfüllt sämtliche Anforderungen der Hochfrequenzund Sicherheitsstandards in allen Ländern bzw. Regionen, in denen seine drahtlose Nutzung zugelassen ist. Je nach Konfiguration enthält das Produkt möglicherweise drahtlose Funkgeräte (wie z. B. WLAN- und/oder Bluetooth-Module). Die folgenden Informationen gelten für Produkte mit solchen Geräten.

### Zertifikatinformation (SAR)

#### Sicherheitsvorschriften

Dieses Gerät erfüllt die EU-Vorgaben (1999/519/EU) zum gesundheitlichen Schutze der Öffentlichkeit vor elektromagnetischen Feldern.

Die Grenzwerte sind Teil umfangreicher Empfehlungen zum Schutze der Öffentlichkeit. Diese Empfehlungen wurden von unabhängigen wissenschaftlichen Organisationen auf der Grundlage ordnungsgemäßer und gründlicher Auswertung wissenschaftlicher Studien entwickelt und überprüft. Um die Sicherheit sämtlicher Personen unabhängig von Alter und Gesundheitszustand zu gewährleisten, enthalten diese Grenzwerte einen Sicherheitsspielraum.

Bevor Funkgeräte in den Verkehr gebracht werden können, muss deren Übereinstimmung mit europäischen Vorschriften und Grenzwerten bestätigt werden; erst dann darf das CE-Zeichen angebracht werden.

Die Maßeinheit des vom Europäischen Rat empfohlenen Grenzwertes für Mobiltelefone ist die spezifische Absorptionsrate ("Specific Absorption Rate" (SAR)). Dieser SAR-Grenzwert liegt bei 2 W/kg, gemittelt über 10 g Körpergewebe. Dies entspricht den Vorgaben der International Commission on Non-Ionizing Radiation Protection (ICNIRP) und wurde in die europäische Richtlinie EN 50360 für mobile Funkgeräte aufgenommen. Die SAR-Vorgabe für Mobiltelefone ist im Einklang mit der europäischen Richtlinie EN 62209-1. Der maximale SAR-Wert berechnet sich auf der Grundlage der höchsten Ausgangsleistung in sämtlichen Frequenzbändern des Mobiltelefons. Während der Nutzung liegt der tatsächliche SAR-Wert gewöhnlich weit unterhalb des Maximalwertes, da Mobiltelefone mit unterschiedlichen Ausgangsleistungen arbeiten. Es wird nur so viel Leistung aufgewendet, wie zur Verbindung mit dem Netzwerk erforderlich ist. Allgemein gilt Folgendes: Je näher Sie sich an einer Basisstation befinden, desto geringer die Ausgangsleistung Ihres Mobiltelefons. Der höchste bei diesem Gerät in Übereinstimmung mit der Richtlinie gemessene SAR-Wert liegt bei 1,32 W/kg.

#### Sicherheitsvorschriften

Acer Incorporated 8F, 88, Sec. 1, Hsin Tai Wu Rd., Hsichih Taipei Hsien 221, Taiwan

### CEO Declaration of Conformity

We, Acer Incorporated

8F, 88, Sec. 1, Hsin Tai Wu Rd., Hsichih, Taipei Hsien 221, Taiwan

Contact Person: Ms. Harriot S. L. Lee Tel: 886-2-6606-3131 ext 3811 Fax: 886-2-6606-5353 E-mail: <u>Harriot Lee@acer.com.tw</u>

Hereby declare that:

Product: Pocket PC Smart Phone Trade Name: Acer Model Number: X960

is compliant with the essential requirements and other relevant provisions of the following EC directives, and that all the necessary steps have been taken and are in force to assure that production units of the same product will continue comply with the requirements.

R&TTE Directive 1999/5/EC as attested by conformity with the following harmonized standard:

#### Article 3.1(a) Health and Safety

- -. EN60950-1:2001 + A11:2004
- -. EN62209-1:2006
- -. EN50360:2001
- -. EN50332-1: 2000

#### Article 3.1(b) EMC

- -. EN301 489-1 V1.6.1
- -. EN301 489-7 V1.3.1
- -. EN301 489-17 V1.3.2
- -. EN301 489-24 V1.4.1
- . EN55022:2006 Class B
- -. EN55024 : 1998 / A1:2001 / A2: 2003
- Article 3.2 Spectrum Usages
  - -. EN300 328 V1.7.1
  - -. EN301 511 V9.0.2
  - -. EN301 908-1 V3.2.1
  - -. EN301 908-2 V3.2.1
  - -. EN300 440-1 V1.4.1
  - -. EN300 440-2 V1.2.1

RoHS Directive 2002/95/EC on the Restriction of the Use of certain Hazardous Substances in Electrical and Electronic Equipment

Year to begin affixing CE marking 2008.

amie

Harriot S. L. Lee Regulation Center. Acer Inc. Feb. 13, 2009 Date
# Index

## A

ActiveSync synchronisieren 66 Akku aufladen 11 Informationen 89 installieren 10 Anklopfen 61 Anrufe abweisen 24 annehmen 24 aus anderen Anwendunaen 20 beenden 24 **Bildschirm-Optionen 24 Bildschirm-Wähltastatur** verwenden 19 halten 24 umschalten 25 Anrufsperre 60 Anrufverlauf 19 **Optionen 28** Rufnummer aus dem Anrufverlauf anrufen 19 Anrufweiterleitung 61 Ansichten links 8 Anwendungstasten 30 Aufgaben 67 auspacken 5

### В

Beleuchtungseinstellungen 70 benennen 45 Bildschirmoptionen 73 Bildschirmtastatur 31 Bildschirm-Wähltastatur 18 Bluetooth Einstellungen 56 Headset 77 Kontakte senden 64 Verbindungen 58

## D

Datum und Uhrzeit einstellen 44 Design 90 Designs 46 Display 88

### Ε

Eingabeeinstellungen 32 Eingabeoptionen 32 einschalten 12 Energieverwaltung 57

#### F

FAQ 85 Fehlermeldungen 85 Flugmodus 53, 57 Fotos und Videos bearbeiten 51 Freisprechen 26

Acer x960-Smartphone - Bedienungsanleitung

## Index

#### G

GPRS 43, 56, 79

#### Н

Hilfe Informationen 2 Menüs 3

#### K

Kalender 66 Kamera ein- und ausschalten 24 Fotos aufnehmen 49 Fotos bearbeiten 51 Informationen 89 Kameras in einem Videoanruf umschalten 24 Symbole und Indikatoren 47 unterstützte Formate 50 Videos aufnehmen 49 Kennwortschutz 84 Klänge und Benachrichtigungen 69 Klingeltöne 61 Konnektivität 89 Kontakte einen Kontakt anrufen 19 hinzufügen und bearbeiten 62 Klingeltöne zuweisen 62

löschen 64 zur SIM-Karte verschieben 63

### L

Lautstärke einstellen 69 LED-Indikatoren 8, 12 Leistung 88

#### Μ

Merkmale 1 Mikrofonlautstärke 71 MMS-Mitteilungen 35

#### Ν

Netz auswählen 56

#### Ρ

PC-Verbindung 65 personalisieren 45 Problemlösung 85 Profile 61

#### R

Regionaleinstellungen 71 Rufnummern im Ausland 25 Rufnummerübermittlung 60

### S

SD-Karte 83 Informationen 89

## Index

Sicherheitsoptionen 84 Sicherheitsvorschriften 90 SIM-Karte installieren 9 PIN-Code eingeben 13 sperren 84 SIM-Werkzeuge 65 Software entfernen 72 Liste 90 sperren Tastatur und Display 84 Sprachanruf-/Videoanruf-Menü 22 Sprachanrufe der Sprachanruf-Bildschirm 21 Startmenü 69 Statussymbole 43 Stift 29 Systemzertifikate 70

#### Т

Technische Daten 88 Telefon Verbindungen 55

#### U

Uhrzeit und Alarm 70 USB-Anschluss 89

#### ٧

Videoanrufe

der Videoanruf-Bildschirm 22

## W

Windows Media Player 68 WLAN Einstellungen 57 Verbindungen 57 WLAN-Manager 53 Wortvervollständigung 32